## OWNER'S HANDBOOK

XEN Pentium

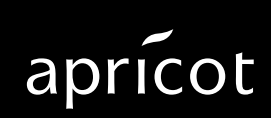

**MITSUBISHI ELECTRIC** 

# OWNER'S HANDBOOK

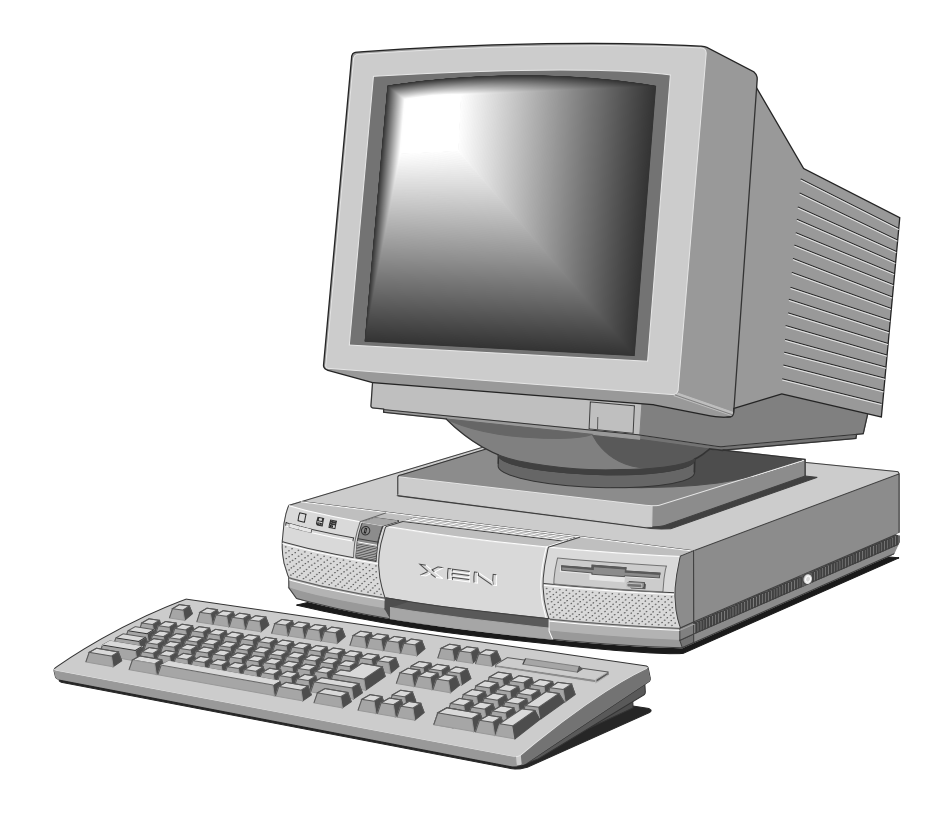

Microsoft, MS, and MS-DOS are registered trademarks, and Windows is a trademark, of Microsoft Corporation.

 $\mathsf{IBM}$  is a registered trademark, and VGA and PS/2 are trademarks, of International Business Machines Corporation.

Intel is a registered trademark, and Pentium and OverDrive are trademarks, of Intel Corporation.

Information contained in this document is subject to change without notice and does not represent a commitment on the part of Apricot Computers Limited. Any software described in this manual is furnished under a license agreement. The software may be used or copied only in accordance with the terms of this agreement. It is against the law to copy any disk supplied for any purpose other than the purchaser's personal use.

All rights reserved; no use or disclosure without written consent.

Copyright © Apricot Computers Limited 1994

Published by Apricot Computers Limited 3500 Parkside Birmingham Business Park Birmingham B37 7YS

Printed in the United Kingdom

Part No. 15353531

Revision 01

Read the separate Power Connection Guide before using your computer for the first time. Information in the Owner's Handbook relating to connection to the AC power supply may not apply outside the United Kingdom.

Your computer uses a safety ground and must be earthed. The system unit AC power cord is its "disconnect device". Ensure that the system unit is positioned close to the AC power outlet, and that the plug is easily accessible.

It is imperative that the computer is set to the correct voltage range before use. If not, the machine may be irreparably damaged.

Turn off the computer and unplug all power cords before moving the system unit, cleaning the computer or removing the system unit top cover.

The CD-ROM drive contains a laser system which is harmful to the eyes, and is classified as a CLASS I LASER PRODUCT according to IEC 825 Radiation Safety of Laser Products (Equipment Classification: Requirements & User's Guide). Do not attempt to disassemble the CD-ROM drive; if a fault occurs, call an authorized maintainer. Use the CD-ROM drive only as described in this manual; failure to do so may result in exposure to hazardous radiation.

To prevent fire and electric shock, do not expose any part of the system unit to rain or moisture.

When positioning the system unit, monitor and keyboard, take into account any local or national regulations relating to ergonomic requirements.

# **Power cord** The power cord packed with the computer complies with the safety standards applicable in the country in which it is sold. Use only this power cord; do not substitute a power cord from any other equipment.

If you wish to use the computer in another country, you must ensure that you use a power cord and plug which complies with the safety standards of that country.

| Plug        | Standard              | Countries                                                                        |
|-------------|-----------------------|----------------------------------------------------------------------------------|
|             | BS1363A               | United Kingdom                                                                   |
|             | SHUCO                 | Austria, Belgium, Finland,<br>France, Germany, Holland,<br>Italy, Norway, Sweden |
| N<br>O<br>E | SRAF 1962/<br>DB16/87 | Denmark                                                                          |
|             | NEMA 5-15P            | USA, Canada                                                                      |
| 250V        | ASE 1011              | Switzerland                                                                      |
| 250V        | AS 3112-1981          | Australia                                                                        |

The power cord fittings must bear the certification mark of the agency responsible for evaluation.

Refer to your authorized supplier if you ever require additional or alternative power cables.

#### UK plug wiring instructions

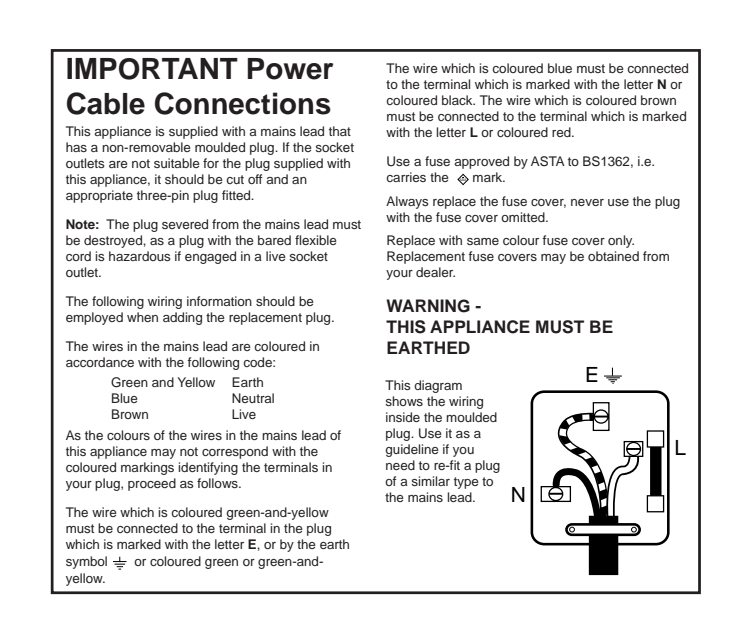

#### Noise levels German Acoustic Noise Regulation

Sound power level is less than 70 dB(A) according to DIN 45635 Part 19 (ISO 7779).

#### Die Deutsche Akoustische Lärm-Regulierung

Der Grad der Klangstärke ist weniger als 70 dB(A) je nach DIN 45635 Teil 19 (ISO 7779).

CLASS I LASER PRODUCT TO IEC 825

LASER KLASSE I PRODUKT NACH IEC 825 The CD-ROM drive is classified as a CLASS I LASER PRODUCT. The CLASS I LASER PRODUCT label is located on the under side of the system unit. Refer to the labels on the rear of your computer to establish which of the following warnings apply.

#### FCC Class A

**Warning** - this equipment has been tested and found to comply with the limits for a Class A computing device, pursuant to Subpart J of Part 15 of FCC rules. Only peripherals (computer input/output devices, terminals, printer, etc.) certified to comply with the Class A limits may be attached to this computer. Operation of this equipment in a residential area may cause unacceptable interference to radio and television reception requiring the operator to take whatever steps are necessary to correct the interference.

#### FCC Class B

**Warning** - this equipment has been certified to comply with the limits for a Class B computing device, pursuant to Subpart J of Part 15 of FCC rules. Only peripherals (computer input/output devices, terminals, printer, etc.) certified to comply with the Class B limits may be attached to this computer. Operation with non-certified peripherals is likely to result in interference with radio and TV reception.

#### Radio and television interference

The computer described in this manual generates and uses radio frequency energy for its operation. If it is not installed and used properly, in strict accordance with the manual, it may cause interference with radio and television reception.

The computer has been tested and found to comply with the RF emission limits for an FCC Class B computing device which is intended to provide reasonable protection against such interference in a residential installation. However, there is no guarantee that interference will not occur in a particular installation.

If this equipment does cause interference with radio or television reception, which can be determined by turning the equipment off and on, the user is encouraged to try to correct the interference by one or more of the following measures:

- Move the computer away from the receiver being interfered with.
- Turn the computer with respect to the receiver.
- Turn the receiver with respect to the computer.
- Plug the computer into an outlet that is on a different branch circuit from the receiver.
- Disconnect and remove any I/O cables that are not being used.
- Unplug and remove any expansion cards that are not being used, and replace the relevant blanking plates.
- Make sure that the computer is plugged into a grounded outlet.

If you need additional help, consult your supplier. You may find the following booklet helpful: How to Identify and Resolve Radio-TV Interference Problems. This booklet is available from the US Government Printing Office: Washington DC 20402 - Stock No. 004-000-000345-4.

#### DOC Class A

The computer described in this manual complies with: Canadian DOC radio interference regulations CRCc 1374 governing Class A digital devices.

#### DOC Class B

The computer described in this manual complies with: Canadian DOC radio interference regulations CRCc 1374 governing Class B digital devices.

# CONTENTS

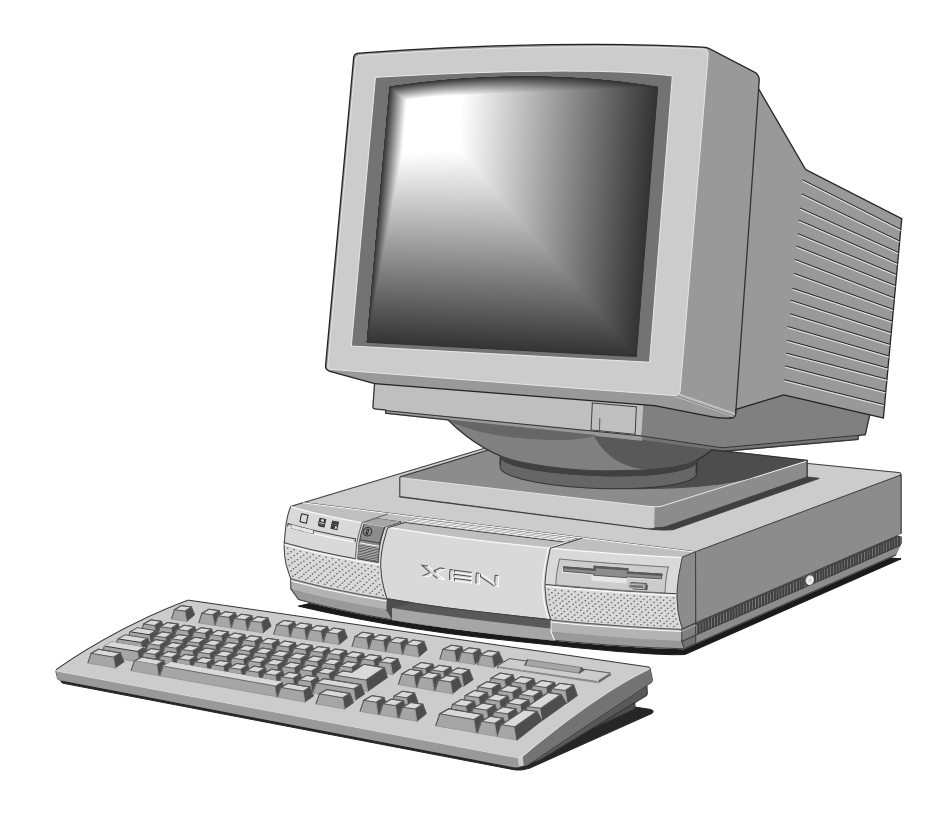

# CONTENTS

| I | Introducing your computer                                                                                                    |  |  |
|---|----------------------------------------------------------------------------------------------------|--|--|
| 2 | Getting started with your computer                                                                                                    |  |  |
|   | General advice 2/2<br>Connecting the components 2/3<br>Turning on and booting the computer 2/4<br>Preparing a second hard disk 2/6<br>The software on your computer 2/7<br>Using the SETUP utility 2/8<br>Using Help 2/9                                                                        |  |  |
| 3 | Operating your computer                                                                                                    |  |  |
|   | Using the front panel controls 3/2<br>Using the 3.5" diskette drive 3/3<br>Using the 5.25" floppy disk drive 3/4<br>Using a CD-ROM drive 3/6<br>Using the FTD tape drive 3/11<br>Using the SCSI QIC tape drive 3/13<br>Using the SCSI DDS-DC tape drive 3/16<br>Using your computer abroad 3/21 |  |  |
| 4 | SETUP                                                                                                    |  |  |
|   | Introduction 4/1<br>Invoking SETUP 4/1<br>The SETUP screen 4/2<br>Controlling SETUP using the keyboard 4/4<br>System Autoconfiguration 4/4<br>Opening screen 4/5<br>Advanced options 4/11                                                                                                    |  |  |

Advanced Configuration - PCI 4/17 Exiting SETUP 4/20

Contents

5

В

#### Expanding the system

Expansion cards 5/2 Memory upgrades 5/6 Processor upgrades 5/10 Installing additional video RAM 5/13 5.25" drives 5/15 3.5" hard disk drive 5/21

#### 6 Caring for your computer

Cleaning your computer 6/2 Transporting your computer 6/6

#### 7 Troubleshooting

Problems when starting 7/2 Checklist 7/4

#### A Appendix - Inside your computer

Anti-static precautions A/2 Removing the top cover A/3 Configuring expansion cards A/4 Motherboard jumper settings A/4

#### Appendix - Technical Information

Specifications B/2 Physical characteristics B/6 Electrical characteristics B/7 Port characteristics B/8

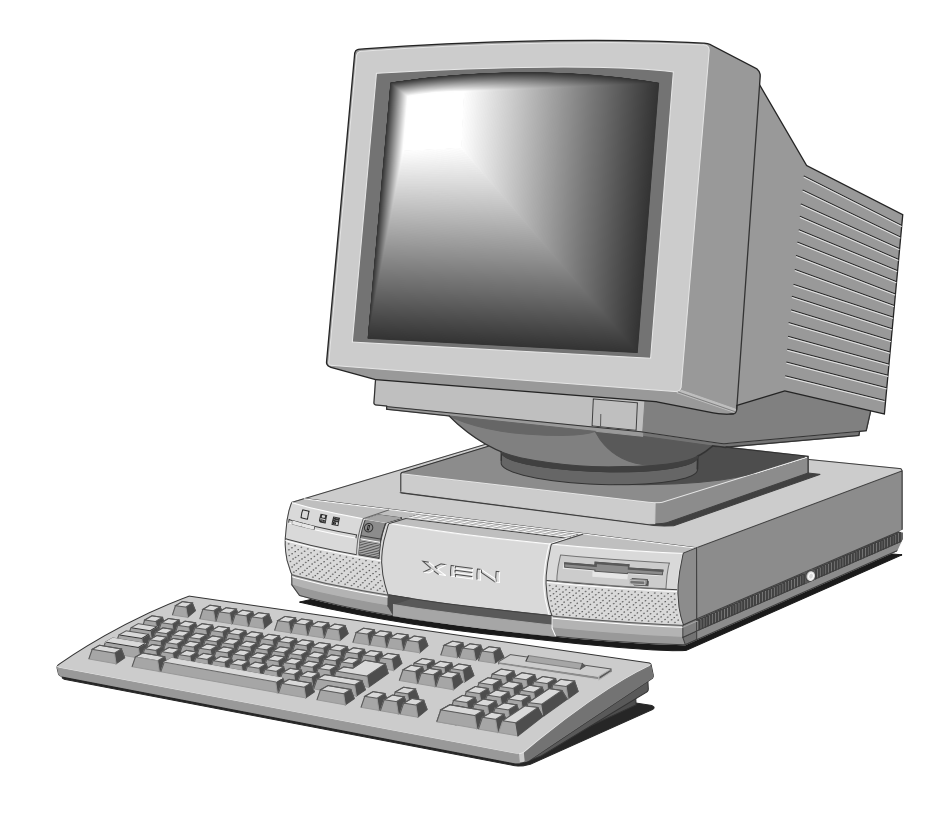

I

# INTRODUCING YOUR COMPUTER

The Apricot XEN Pentium range is ideally suited for use as a general-purpose personal computer, networked business workstation or workgroup server.

Read the separate Power Connection Guide before using your computer for the first time.

#### Standard features

Standard features of the range include:

- Intel Pentium system processor.
- Standard 8 Mbytes of motherboard random access memory (RAM), upgradable to 128 Mbytes by the use of single in-line memory modules (SIMMs).
- Second level system memory cache (at least 256kbytes).
- On-board high performance PCI bus video based on a Cirrus Logic GD543X controller, equipped with at least I Mbyte of video RAM, upgradeable to 2 Mbytes.
- PCI Integrated Drive Electronics (IDE) hard disk drive interface.
- Fast graphic boot option with SETUP configuration utility in read-only memory (ROM).
- Full power management.
- Two full-length, one half length 16-bit Industry Standard Architecture (ISA) expansion card slots and one full length PCI slot.
- ISA IDE drive interface for use with an ATA-PI CD-ROM drive.
- Extended keyboard with microphone mount; twobutton mouse, parallel and dual serial ports.
- 1.44 Mbyte 3.5" diskette drive; 3.5" hard disk drive bay with room for two one-inch drives; one 5.25" removable media drive bay.

These standard features can be enhanced by more memory, various hard disk and removable media drives, adapter cards, and so on. For an outline of these options, see Chapter 5, "Expanding the system".

#### Unpacking

On unpacking the computer, you should find:

- System unit.
- Monitor and accompanying User's Guide.
- Extended keyboard and two-button mouse.
- System unit AC power cord and monitor power cord appropriate for the country of sale.
- System documentation (Owner's Handbook, Warranty Pack, and so on).
- Microsoft MS-DOS pack.
- Microsoft Windows for Workgroups pack (if the system has a hard disk).
- Two caselock keys.

More elaborate systems may include software or hardware options with accompanying installation diskettes and additional documentation. Some of these options may have been factory-configured or installed by your supplier.

Keep the cartons, boxes and packaging materials; you will need them again if you have to transport the computer elsewhere.

Make a note of the manufacturer's data recorded on the various components (product codes, serial numbers, etc.). You may need this information if the computer develops a fault. In particular, note the serial number stamped onto the caselock keys, in case they get lost and need to be replaced.

Instructions for removing the top cover are given in Appendix A, "Inside your computer".

# Turn off the computer and unplug all power cords before removing the top cover.

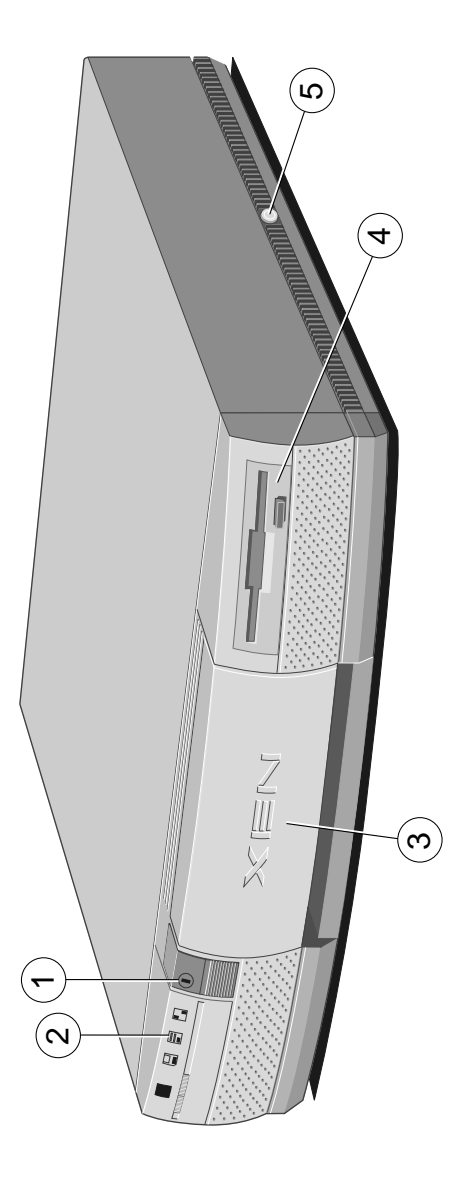

(1)**POWER button**: press to turn the system on or off. The green indicator on the button lights when the system unit is powered.

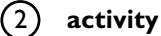

activity indicators, from left to right:

lights when a diskette, floppy disk or floppy tape drive is accessed (depending on the operating system).

lights when a hard disk drive or SCSI tape drive is accessed (depending on the operating system).

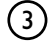

door (shown closed): hinges down to reveal the removable-media drive bay.

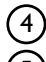

3.5" diskette drive: fitted as standard.

top cover caselock: the caselock secures the system unit top cover; keep the keys for this lock in a secure place.

## Introducing your computer

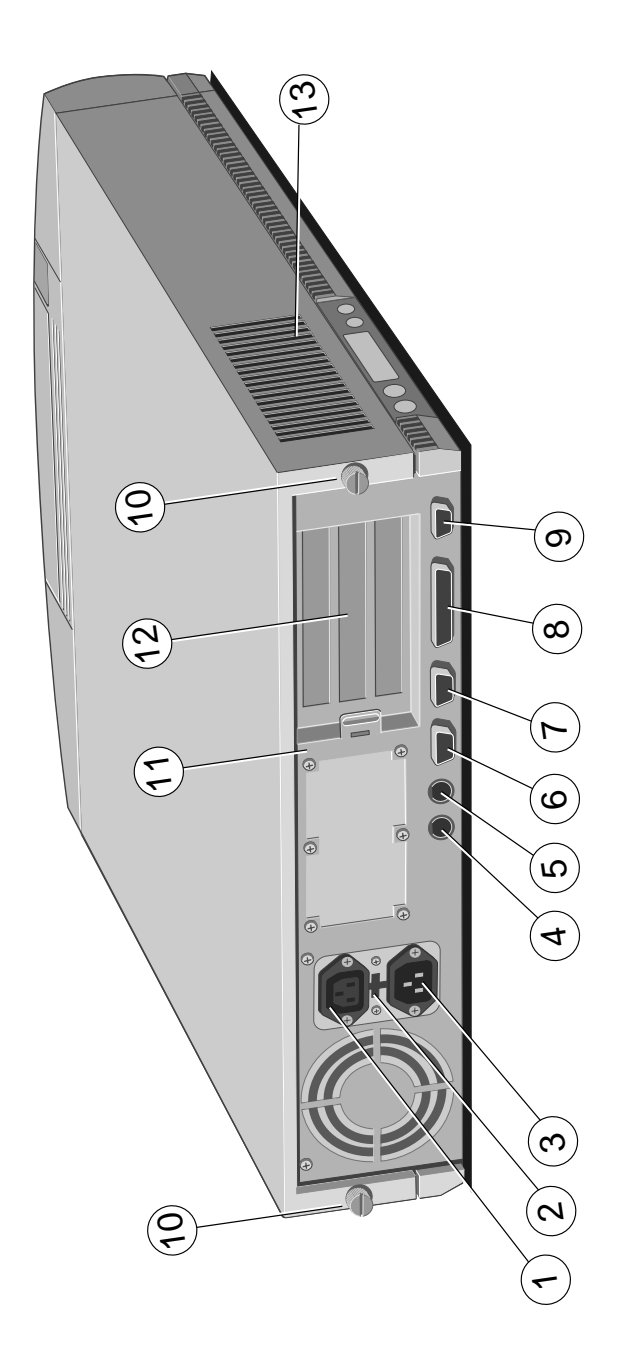

- AC power outlet: where the monitor power cord can plug in. Only manufacturer-approved monitors should be powered from this outlet.
- (2) voltage selection switch: the computer can be set to operate with a 100-120 volt or 220-240 volt AC power supply.
- (3) AC power inlet: where the system unit AC power cord plugs in.
- **keyboard port:** connect the keyboard to this port.
  - ) **mouse port:** connect the mouse to this port.

5

- 6 serial port I (50 baud to 19,200 baud): typically used for connecting an external modem or a serial printer signal cable.
- (7) serial port 2 (50 baud to 19,200 baud): typically used for connecting an external modem or a serial printer signal cable.
- (8) **parallel port:** typically used for a printer signal cable. Supports ECP and EPP.
- 9 **monitor port:** connect the monitor signal cable to this port.
- (10) **casing screws:** loosen these to remove the top cover.
- security loop: you can feed a security chain or cable through this loop and secure it to prevent theft of the system unit.
  - blanking plates: for expansion card slots.
  - ) **air vent:** do not block this vent or the system will overheat.

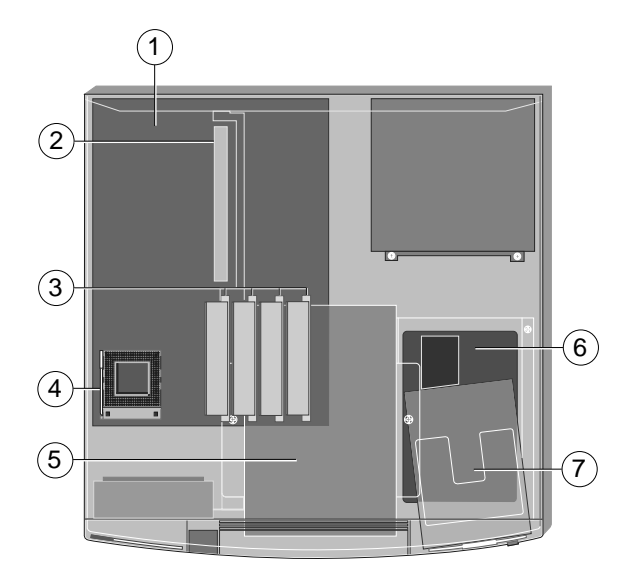

- motherboard: see the label inside the system unit top cover for up-to-date information on the layout of the motherboard.
- (2) expansion card slots: Three expansion slots, one half length and one full length ISA, and one full length slot which can be used by either an ISA or PCI card.
- 3 SIMM sockets: every system is fitted with at least 8 Mbytes of memory which can be upgraded to 128 Mbytes by the use of single in-line memory modules.
- (5) processor socket: replace the existing processor with a suitable OverDrive processor here to upgrade the processing power of your computer.
- (4) **5.25" removable-media drive bay:** may be occupied by a removable media drive.
- (6) **3.5" hard-disk drive bay:** this bay has room for two one-inch high IDE hard disk drives.
- (7) **3.5" diskette drive:** fitted as standard.

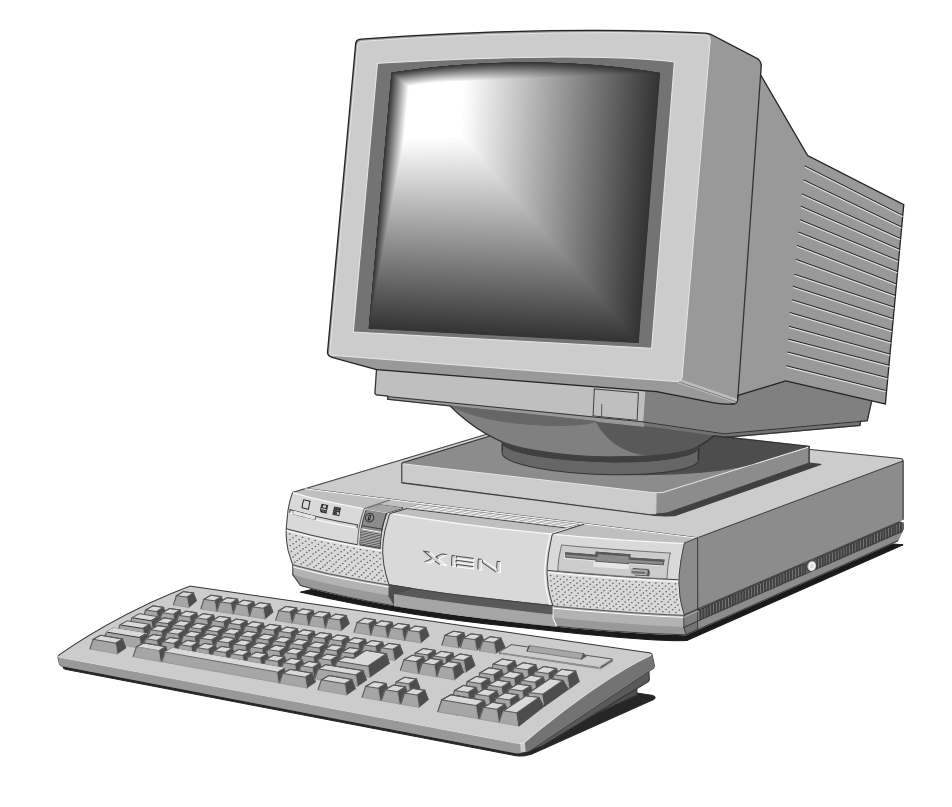

# GETTING STARTED WITH YOUR COMPUTER

You should read this chapter even if you do not read any other. It provides important information to help you site, connect, power and configure your computer.

If you are familiar with the operation of personal computers, this chapter will probably tell you all you need to know in order to start working with your computer. Chapter 3, "Operating your computer", has more information about the use of the various disk and tape drives which may be fitted in the system.

Read the separate Power Connection Guide before using the computer for the first time.

## General advice

The computer is designed to be used in a normal office environment. Here are a few hints for choosing a suitable site:

- Place the system unit flat on a sturdy, level surface. Unlike some other computers, the system unit is not designed to be stood on its side.
- Site the system away from moisture, direct sunlight, and extremes of heat and cold. Avoid situations in which the surrounding temperature or humidity may change rapidly. See Appendix B, "Technical Information", for recommended temperature and humidity ranges.
- When positioning the system unit, monitor and keyboard, take into account any local or national regulations relating to ergonomic requirements. For example, you should ensure that little or no ambient light is reflected off the monitor screen as glare, and that the keyboard is placed in a comfortable position for typing.
- Give the system plenty of room so that air can circulate on all sides. Air is drawn into the system unit through the vent on the left-hand side. Ensure that this vent is never obstructed.
- Do not allow any cables, particularly power cords, to trail across the floor where they can be snagged by people walking past.

The computer uses the system unit AC power cord as its "disconnect device". Ensure that the system unit is positioned close to the AC power outlet, and that the plug is easily accessible.

To prevent fire and electric shock, do not expose any part of the system unit to rain or moisture.

# **Connecting the components**

See Chapter I, "Introducing your computer", if you need help identifying the various ports on the system unit.

#### Checking the AC power supply

When your computer is delivered, it is ready for the commercial AC power supply generally available in the country in which it is sold. It has been set for the correct voltage range, and is supplied with an AC power cord and plug which comply with the relevant safety standards.

Before using your computer in a country other than the one in which it was originally sold, you must check the voltage and frequency of that country's AC power supply, and the type of power cord required there.

If necessary, the AC voltage setting of the system can be adjusted by the voltage selection switch on the rear of the system unit (see the section on "Using the computer abroad" in Chapter 3, "Operating your computer"). Note that the monitor's voltage setting will probably also need adjusting; consult the User's Guide that accompanies the monitor, or ask your supplier for help.

The "Safety and Regulatory Notices" section at the start of this manual includes advice about suitable power cords.

#### Installing add-on options

If your computer arrived with uninstalled add-on options, (such as expansion cards or memory modules) consult Chapter 5 "Expanding the system" for step-by-step instructions for installing them. Expansion cards may also have their own documentation.

Note that some options for which you have installation guides may have already been installed for you at the factory or by your supplier.

#### **Connecting the components**

Having assured yourself that the voltage settings and the AC power cords of the computer, the monitor and any other peripherals are correct:

- 1. If your AC power outlets have switches, set them to their Off positions.
- 2. Ensure that the system unit, the monitor, and any peripherals are turned off.
- Connect signal cables and power cords (in that order) to their respective ports and inlets on the system unit, the monitor, and any peripherals. Make sure the cables are connected securely.

When you plug the keyboard cable into the rear of the system, be careful not to plug it into the mouse port by mistake.

- 4. Connect the system unit and peripheral power cords to nearby, grounded AC power outlets.
- 5. If your AC power outlets have switches, set them to their On positions.

Your computer is now ready to use. The rest of this chapter tells you how to turn your computer on and off, and how to configure it using the built-in SETUP utility.

#### Turning on and booting the computer

#### Turning the power on

To turn on the computer, simply press the POWER button. The green indicator on the POWER button lights to show that the system unit is powered. Remember that the monitor has its own power control; see the monitor's User's Guide for details.

Always make sure that the system is turned on before turning on any attached peripherals.

#### Power-on self-test

Whenever the computer is turned on, the power-on selftest (POST) routine tests various hardware components, including memory, and checks the computer's configuration. During this time, various BIOS sign-on and POST messages are displayed, and you have the opportunity of invoking the built-in SETUP utility to reconfigure the computer (described later in this chapter). The appearance of the screen during POST depends on whether you have chosen the Text or Graphics startup option with SETUP. A single "beep" announces the successful completion of POST.

#### The boot sequence

Provided that POST succeeds without discovering any serious errors or configuration discrepancies, the computer attempts to find an operating system; that is, it attempts to boot. By default, it will first look for a system diskette, then for a bootable hard disk partition.

#### Turning the power off

When you have finished using the system and want to turn it off, be sure that any information you want to keep is stored on a diskette or on a hard disk. Any information held in the computer's system memory will be lost when you turn off the computer.

Always turn off any attached peripherals first.

If you are logged-in to a network, log out before turning off the computer. Similarly, close down or exit from any software which employs virtual memory or disk-caching (for example, Microsoft Windows v3.1x with SMARTDrive).

Do not turn off the computer if any of the activity indicators on the front panel are lit; this means that the computer is accessing a drive. Wait until that operation is completed before turning off the computer. To turn off the computer, simply press the POWER button again. The green indicator on the button goes out. (Remember that the monitor is powered from the system unit.)

After you turn the computer off, wait at least 5 seconds before turning it on again. The computer may not initialize itself properly if you turn it off then on again in quick succession.

#### Preparing a second hard disk

Some computers have two hard disk drives, known as master and slave.

The master drive is partitioned, formatted and has Microsoft MS-DOS installed at the factory. The drive is given a single primary DOS partition, which is the active partition. When you turn the computer on, it will boot (load its operating system) from the master drive, which will appear as MS-DOS drive C.

The slave drive is not partitioned or formatted. You must partition the slave drive with the MS-DOS Fdisk program, and format the partitions with the **Format** command. Until you do this, you will be unable to use the slave drive. See your MS-DOS manual for instructions on using **Fdisk** and **Format**.

**Caution:** When you run **Fdisk**, it assumes you want to work with the first, or master, drive (it says the "Current fixed disk drive" is "1"). To switch attention to the slave drive, choose Select next fixed disk drive (option 5) from the main menu.

Of course, you may also want to use **Fdisk** to repartition the master drive. If you decide to do this, be sure to make a back up copy of all the information on the drive first, including MS-DOS itself, as repartitioning will cause the master drive's existing contents to be lost.

#### The software on your computer

All computers with a hard disk arrive with Microsoft MS-DOS and Microsoft Windows for Workgroups pre-installed. Other software may be pre-installed at the factory or by your supplier.

Hard disks also contain a copy of the Windows display driver for the video subsystem, but Windows is factory configured to use the standard VGA driver. For instructions on changing the Windows display setup refer to the **CL543X** help file within Windows.

In addition to a working copy of MS-DOS, Windows and the Windows display driver, your hard disk will contain images of the DOS and Windows installation diskettes, and any drivers diskettes for your computer. A Windows utility is provided to allow you to create copies of these diskettes. This utility is run whenever you start Windows.

You will need a copy of the display driver diskettes should you wish to install a display driver for a non-Windows application. Refer to the **CL543X** help file in Windows for information on the drivers and utilities supplied.

Copies of the DOS and Windows diskettes will safeguard against hard disk failure, or accidental overwriting or deletion of files. It is recommended that you use the utility to create copies of the diskettes soon after setting up your system.

#### Using the SETUP utility

#### What is SETUP?

SETUP is a configuration utility programmed into the motherboard's read-only memory (ROM). Because it is permanently kept in ROM, SETUP does not need an operating system to function and can be invoked whenever you turn on or reboot your computer.

SETUP's purpose is to allow you to view and alter your computer's configuration. To configure a computer means to declare its hardware components, such as the amount of memory it has or the type of monitor, and to say how you want them to be used. Configuring your computer is often necessary to ensure that the software you use can recognise and exploit the system's capabilities.

The configuration data is kept in a special part of the computer's memory, known as configuration memory or CMOS memory. This memory is sustained by a small battery, so its contents are preserved while the computer is turned off.

Your computer arrives preconfigured, but may need to be reconfigured after you add or remove add-on options such as memory modules or expansion cards. Refer to Chapter 4 "SETUP" for more information.

#### Invoking SETUP

Each time the computer is turned on or rebooted, it runs through a power-on self-test (POST) routine. During this, the SETUP utility can be invoked by pressing the ALT+s key combination.

- If Text startup is selected the computer displays the normal BIOS sign-on and POST messages as it boots. Among these is a message inviting you to start SETUP by pressing the ALT+s key. SETUP can be started at any time while this message is displayed.
- If Graphics startup is selected you can start SETUP by pressing the ALT+s key combination while the Setup button is displayed.

Once you have pressed ALT+s, the SETUP utility usually starts as soon as POST is completed (if your computer has a lot of memory to test, this may take several seconds). However, if the power-on password feature is enabled, you must enter the password correctly before SETUP will start.

# Using Help

Along with the diskettes provided with your computer, or the software preinstalled on its hard disk, you will often find one or more Help files. These will explain any special features of the system, and tell you how to install the software needed to exploit those features.

Help may be supplied in various forms, depending on the intended operating system; in the MS-DOS/Windows application environment they are usually windows help files or ASCII text files.

#### Viewing Windows help files

Windows help files can be displayed only by the Microsoft Windows Help program (v3.1 or later). Windows help files may be identified by their .*HLP* file extensions, although this is not an infallible guide as some other help formats use the .*HLP* extension. Windows help files are often accompanied by .*ICO* icon files of the same name. If your computer has a hard disk on which the Microsoft Windows application environment has been pre-installed, copies of some Windows help files may already be available as icons in Windows. To view a help file, simply double-click on its icon, or select the icon and press ENTER. For more information about using Help, see your Windows documentation.

If the Windows help file you want to view is not already installed, or if for any other reason you need to view a Windows help file directly from a diskette:

- I. Insert the diskette into a suitable drive.
- 2. Use Windows File Manager to view the contents of the diskette.
- 3. Choose the .*HLP* file you want, either by doubleclicking on its filename or by selecting the filename with the cursor and then pressing ENTER.

The Windows Help program starts, displaying the first topic in the help file. For more information about using Help, see your Windows documentation.

Alternatively, you can copy the Windows help file from the diskette to a hard disk or network drive, and create a program item for it using Program Manager. The help file can then be viewed at any time simply by double-clicking on its icon. To do this:

- 1. Insert the diskette into a suitable drive. Copy the .*HLP* file, and its associated .*ICO* icon file if it has one, from the diskette to a hard disk or network drive.
- Choose New from the File menu in Program Manager. Select the Program Item option in the New Program Object dialog box, then choose OK. The Program Item Properties dialog box appears.
- 3. In the Description text box, type the title of the diskette from which the help file was copied.

- 4. In the Command Line text box, type the path and filename of the help file (including its .*HLP* extension).
- 5. Choose Change Icon. The Change Icon dialog box appears. In the File Name text box, type the path and filename of the *.ICO* file. Choose OK.
- 6. In the Program Item Properties dialog box, choose OK.

#### Viewing text files

ASCII text files, identified by their .TXT file extensions, can be read by most text editors and wordprocessing programs. Alternatively they can be displayed, one screenful at a time, using the DOS commands **type** and **more**; for example:

type helpfile.txt | more

#### Version numbers

All the help files provided have a version number so you can tell whether you're looking at the most up-to-date version. You can discover the version number of a Windows help file by viewing it with Help and choosing About Help from the Help menu.

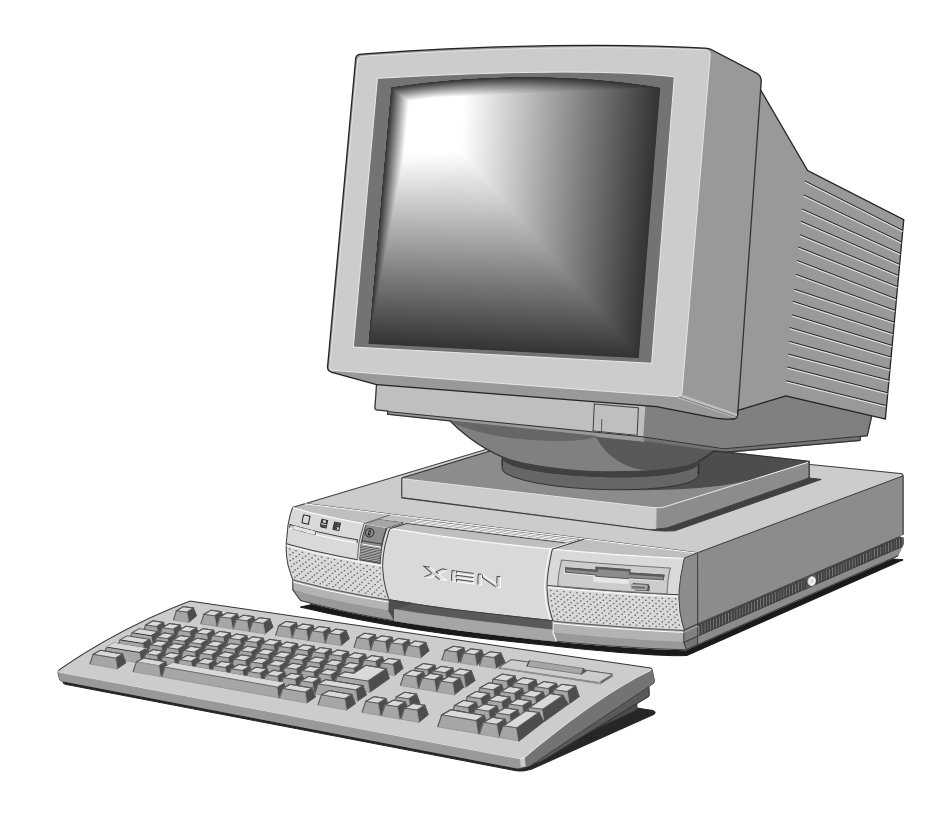

# **OPERATING YOUR COMPUTER**

3

This chapter contains all you need to know for the day-today operation of your computer. Note that the monitor has its own *User's Guide*.

Read the separate Power Connection Guide before using the computer for the first time.

# Using the front panel controls

The computer has only a few front panel controls and activity indicators, and is very simple to use.

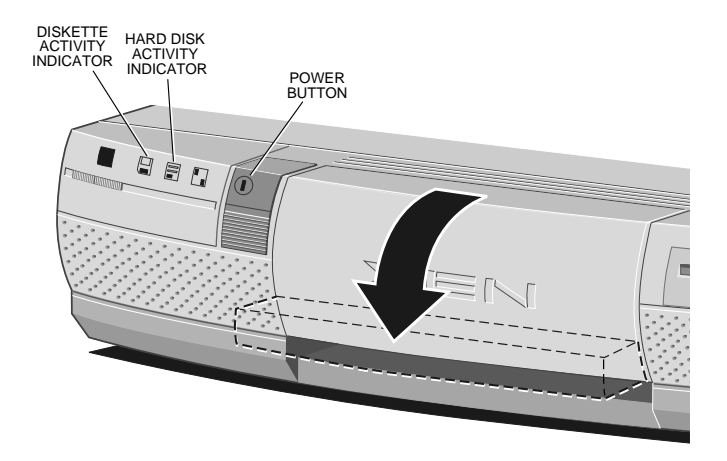

The POWER button is used to turn the computer on and off. The green indicator in the button lights when the system is powered. This button also controls the power supply through the AC power outlet to the monitor.

There are two activity indicators on the front panel:

| Inactive | Active | Meaning when active                                                                                            |
|----------|--------|----------------------------------------------------------------------------------------------------|
|          |        | The computer is using a 3.5"<br>diskette drive, a 5.25" floppy disk<br>drive or an FTD (floppy tape<br>drive). |
|          |        | The computer is using a hard disk<br>drive, a CD-ROM drive or a SCSI<br>QIC or SCSI DDS tape drive.            |

#### Using the 3.5" diskette drive

The 3.5" diskette drive can read and write double-sided diskettes with a formatted capacity of either 1.44 Mbytes (if marked "HD" or "high density") or 720 Kbytes (if marked "DD" or "double density").

Each diskette has a rigid plastic cover with a metal shutter that guards the disk surface. The drive automatically moves the shutter aside to read the diskette. Never touch the exposed surface under the shutter.

Keep diskettes well away from dust, moisture, magnetic objects, and equipment that generates magnetic fields. Also, avoid extremes of temperature and exposure to direct sunlight. Otherwise, data recorded on the diskette may become corrupted.

#### Inserting a diskette

Insert the diskette into the slot with the arrowhead on the face of the diskette pointing towards the drive. Push the diskette in until it engages with the drive mechanism.

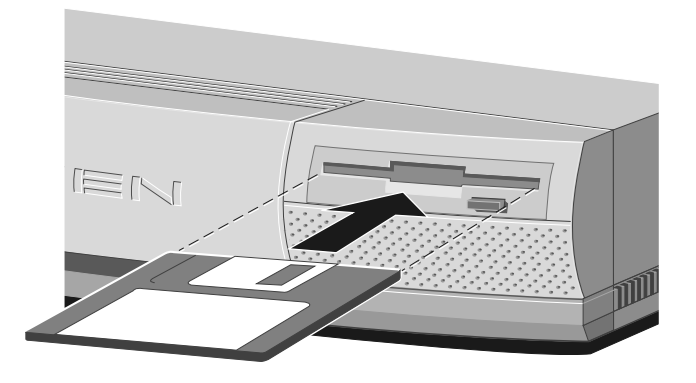

#### Removing a diskette

Before attempting to remove a diskette, ensure that the drive is not currently in use (the diskette activity indicator must be unlit).

Press the EJECT button. The drive mechanism disengages and the diskette is ejected halfway out of the drive.

#### Write-protecting a diskette

A diskette can be write-protected by sliding the small tab toward the edge of the diskette to expose the little hole beneath it (as shown below). With the tab in this position, you can read or print files from the diskette, but you cannot create, rename or delete any files.

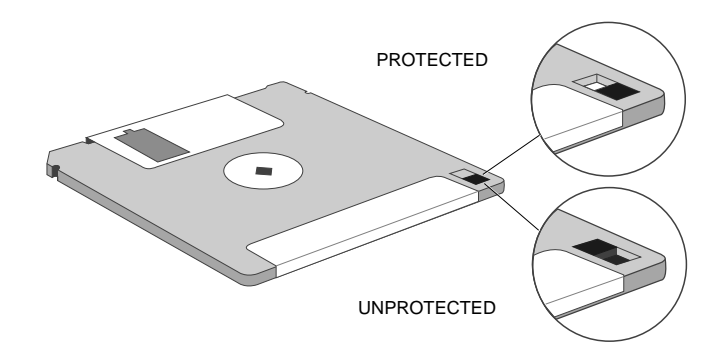

# Using the 5.25" floppy disk drive

Your computer may be configured with a 5.25" floppy disk drive. This drive can read and write double-sided disks with a formatted capacity of either 1.2 Mbytes (if marked "HD" or "high density") or 360 Kbytes (if marked "DD" or "double density").

Each floppy disk is sealed into a flexible plastic envelope with a long, rounded aperture through which the read/write heads of the disk drive can meet the disk surface. You must never touch the exposed surface of the disk yourself.
Keep floppy disks well away from dust, moisture, magnetic objects, and equipment that generates magnetic fields. Also, avoid extremes of temperature and exposure to direct sunlight. Otherwise, data recorded on the disk may become corrupted.

#### Inserting a floppy disk

Insert the disk into the drive slot with the read/write aperture foremost. When the disk is fully inserted, turn the locking lever one-quarter turn clockwise to engage the drive mechanism.

#### Removing a floppy disk

Before attempting to remove a disk, ensure that the drive is not currently in use (the drive's LED must be unlit).

Turn the locking lever one-quarter turn counter-clockwise to disengage the drive mechanism. The diskette is ejected halfway out of the drive.

#### Write-protecting a floppy disk

A floppy disk can be write-protected by covering the small notch in the edge of the disk envelope with a self-adhesive tab (such tabs are typically supplied with new floppy disks). With the tab in this position, you can read or print files from the disk, but you cannot create, rename or delete any files.

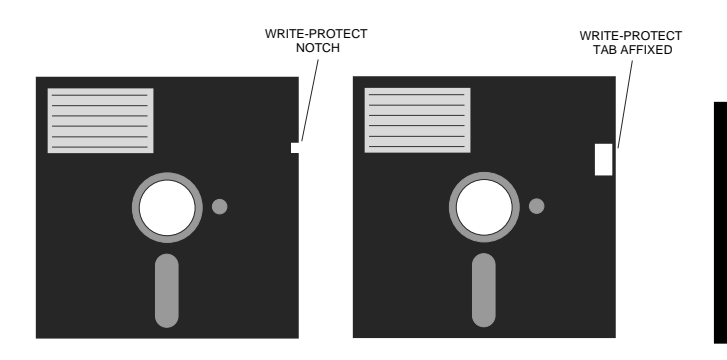

### Using a CD-ROM drive

Your computer may be configured with a CD-ROM drive. With the appropriate software support, the CD-ROM drive can retrieve multimedia data from CD-ROM discs and multisession Photo-CD discs. It can also play commercial audio CDs.

The software required to control the CD-ROM drive depends on your operating environment; see the Help provided with your computer or ask your supplier for details.

The drive has its own headphone jack with associated volume level control. Alternatively, on systems fitted with a sound card, sound can be played through the computer's internal stereo speakers or the audio output socket.

Do not attempt to move the computer while a CD is in the drive, especially if the CD is being played at the time.

The laser beam inside the CD-ROM drive is harmful to the eyes. Do not attempt to disassemble the CD-ROM drive. If a fault occurs, call an authorized maintainer.

#### Direct loading drives

Most CD-ROM drives are of the direct loading variety, where CDs are placed directly onto the open platter of the drive. This type of drive is shown in the following illustration.

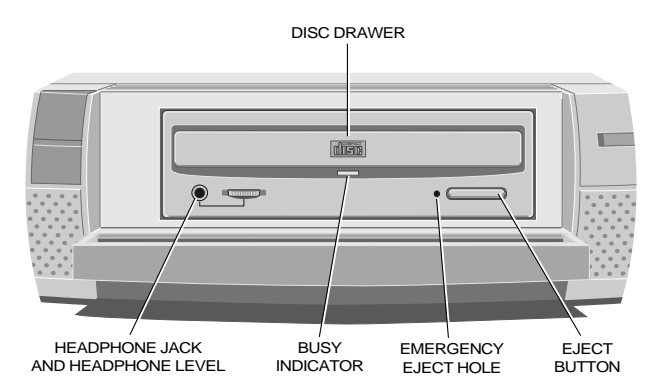

If your CD-ROM drive looks like the illustration above, follow the instructions below. If your CD-ROM does not look like the illustration above refer to "CD caddy drives".

#### Inserting a compact disc

Press the EJECT button on the front of the drive to eject the platter; note that the EJECT button will not work unless the computer is turned on.

If the platter only ejects halfway out of the drive, pull it out to its fullest extent.

Place the CD face up on the platter and, if the platter ejected fully, either push the EJECT button again, or gently push the front of the platter, it will be drawn into the drive. If the platter only ejected halfway, push the platter in until it engages with the drive mechanism.

Wait for the CD to spin up to speed before attempting to read from it.

#### Removing a compact disc

Before attempting to remove a CD, ensure that the drive is not currently in use (the drive's activity indicator must be unlit).

Press the EJECT button. The drive mechanism disengages and the platter is ejected. If the platter only ejects halfway out of the drive, pull it out to its fullest extent.

The EJECT button can be disabled by the software controlling the CD-ROM drive. In this case pressing the EJECT button will have no effect.

To eject the drawer manually (for example, during a power failure) you must first ensure that the computer is turned off. Then insert a thin metal rod (such as an unwound paper clip) into the emergency eject hole and push (see below).

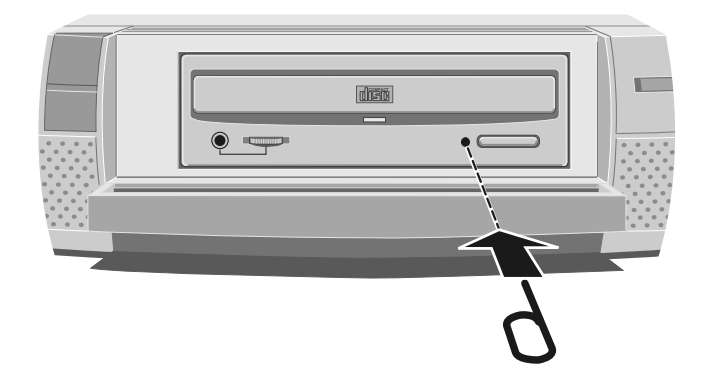

Keep CDs well away from dust and moisture, and avoid touching the surface of the CD. Also, avoid extremes of temperature and exposure to direct sunlight.

#### CD caddy drives

A few CD-ROM drives need a CD caddy in order to play CDs. To identify one of these drives compare your drive to the illustration below.

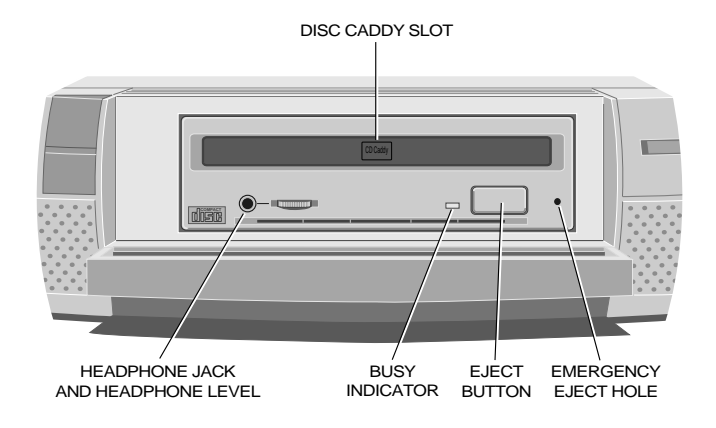

Caddy drives have a flap over the drive slot. When the drive is empty the legend "CD caddy" is visible on the flap, when a CD caddy is loaded the legend "CADDY LOADED" is visible. If your CD-ROM drive looks like the illustration above, follow the instructions below.

#### Inserting a compact disc

Caddy CD-ROM drives use a special removable disc caddy to hold a CD within the drive mechanism. The caddy has a metal shutter that guards the disc's surface; the drive automatically moves the shutter aside to read the disc. One disc caddy is provided free with the drive; more can be obtained from your supplier. Use only approved disc caddies.

### Do not confuse a CD's storage case with a proper disc caddy; if you attempt to insert a disc storage case you will damage the drive.

- Ensure that the computer is turned on and that the drive is empty (the legend "CD Caddy" should appear on the flap covering the drive slot).
- 2. If there is a protective film on the centre of the caddy lid, remove it before using the caddy.
- 3. To open the caddy, press the tabs on both edges at the end opposite the shutter.

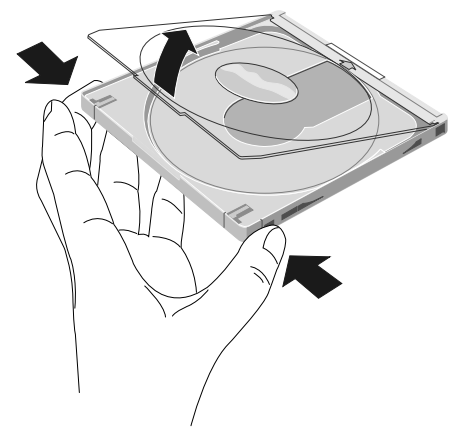

- 4. Set the disc, with its label upward, in the caddy. Handle the disc only by its edge.
- 5. Close the lid of the caddy firmly.
- 6. Insert the caddy into the slot of the drive with the disc's label facing up and the arrow on the caddy pointing towards the drive (that is, shutter end foremost). Push the caddy in until it is completely swallowed up by the drive.

The drive begins reading the disc's table of contents. The drive's activity indicator lights while the table of contents is being read. When the activity indicator goes out, the drive is ready for use.

If the activity indicator remains on, this may indicate that the disc is not properly positioned within the caddy. In this case, press the EJECT button to remove the caddy and try again. If the problem persists, consult your supplier or an authorized maintainer.

Note too that the software controlling the CD-ROM drive may be able to prevent the insertion of a disc.

#### Removing a compact disc

- Ensure that the computer is turned on (otherwise the EJECT button will not work) and that the drive is not currently in use (the drive's activity indicator must be unlit).
- 2. Press the EJECT button. The drive mechanism disengages and the caddy is partially ejected from the drive.

The EJECT button can be disabled by the software controlling the CD-ROM drive. In this case pressing the EJECT button will have no effect.

To eject the drawer manually (for example, after a power failure) you must first ensure that the computer is turned off. Then insert a thin metal rod (such as an unwound paper clip) into the emergency eject hole and push hard (see below). The rod must be at least 35 mm long.

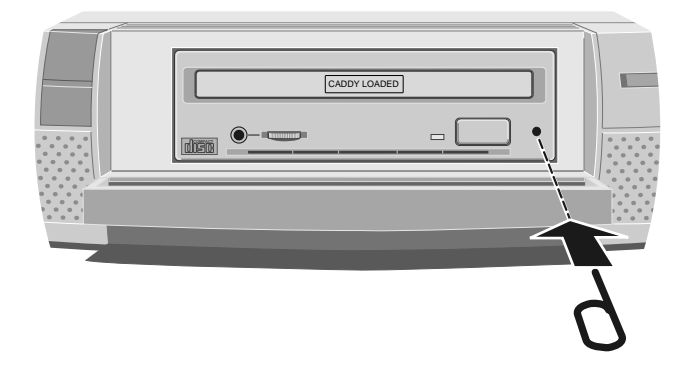

Keep CDs and caddies well away from dust and moisture. Avoid touching the surface of the disc; for example, when the disc is inside a caddy, do not open the shutter manually and touch the disc. Also, avoid extremes of temperature and exposure to direct sunlight.

# Using the FTD tape drive

Your computer may be configured with a 120 Mbyte FTD (floppy tape drive). The FTD is so called because it uses the on-board diskette/floppy disk interface and so does not require an additional drive controller card like most other tape drives.

The software required to control the tape drive depends on your operating environment; ask your supplier for details.

Note that, although the drive is intended for use with 120 Mbyte cartridges, it is possible to read data previously recorded on 40 Mbyte cartridges.

The tape drive can be damaged by incorrect insertion or removal of cartridges, so always observe the following procedures:

### Inserting a cartridge

- I. Remove the cartridge from its plastic holder.
- 2. Hold the cartridge so that the metal plate faces downwards, as shown below. Slide the cartridge into the drive slot until you feel a slight resistance.

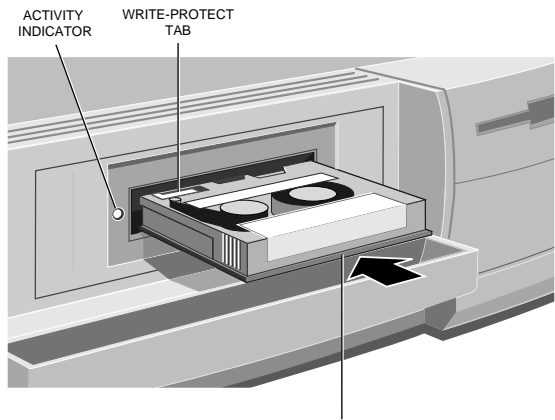

METAL PLATE

3. Carefully push the cartridge in a bit further until it engages with the drive mechanism.

#### Removing a cartridge

- Do not attempt to remove a cartridge while it is being accessed by the computer (the drive's activity indicator must be unlit).
- 2. Grasp the cartridge between thumb and forefinger and pull it carefully out of the drive slot.
- 3. Return the cartridge to its plastic holder. This protects the cartridge and prevents dust from collecting on the surface of the tape.

#### Write-enabling a cartridge

A cartridge is normally write protected but can be writeenabled by sliding the tag labelled <RECORD in the direction of the arrow (that is, to the left). A cartridge must be writeenabled if you intend to write data onto the tape.

Keep your tape cartridges well away from magnetic objects, and equipment that generates magnetic fields. Avoid extremes of temperature and exposure to direct sunlight; otherwise, the data recorded on the tape may become corrupted.

# Using the SCSI QIC tape drive

Your computer may be configured with a SCSI QIC tape drive for quarter-inch tape cartridges. The software required to control the QIC tape drive depends on your operating environment; ask your supplier for details.

Currently 150 Mbyte and 525 Mbyte QIC tape drives are suplied. However, these capacities depend on the type of cartridge and the recording format used.

- The 525 Mbyte drive can use either DC6320 (600 ft, 320 Mbyte) or DC6525 (1000 ft, 525 Mbyte) cartridges and can read and write in QIC-525, QIC-150 and QIC-120 formats.
- The 150 Mbyte drive can use DC6150 (600 ft, 150 Mbyte) cartridges and can read and write in QIC-150 and QIC-120 formats.

Both drives can also read from (but not write to) a QIC-24 formatted tape.

The drive automatically senses the cartridge type and uses the maximum density QIC format possible for that cartridge (thereby giving its nominal capacity) unless the cartridge has already been used in a lower-density format.

The use of 1000 ft, 250 Mbyte cartridges with the 150 Mbyte drive is not supported or recommended. **If you must use 1000 ft cartridges with the 150 Mbyte drive, do not use 600 ft cartridges on the same drive.** The different cartridges produce different patterns of wear on the read/ write heads, resulting in increased error rates and reduced head life. Standardize on one length only (preferably 600 ft) to get the best performance from your drive.

The tape drive can be damaged by incorrect insertion or removal of cartridges, so always observe the following procedures:

#### Inserting a cartridge

- Check that the green indicator on the tape drive is not lit. This indicates that the drive is ready to accept a cartridge.
- 2. Remove the cartridge from its plastic holder.
- 3. Insert the cartridge as shown below. Push the cartridge gently into the drive as far as it will go.

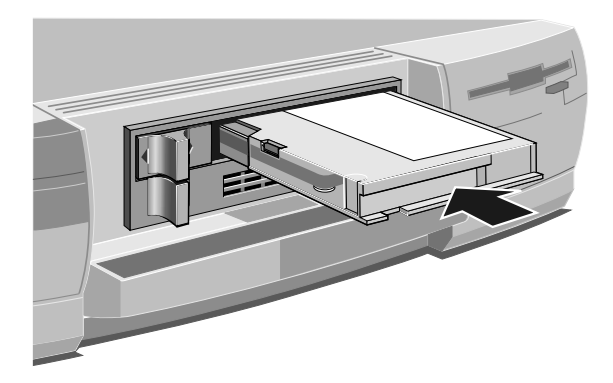

4. Push the control lever to the right to engage the mechanism.

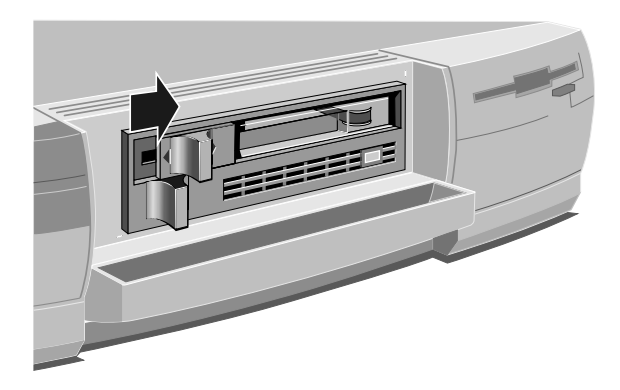

#### Removing a cartridge

- 1. Do not attempt to remove the cartridge while it is being accessed by the computer (that is, while the green indicator is lit).
- 2. Push the control lever to the left to release the mechanism.
- 3. Push the control lever further to the left (you will feel a slight resistance as you do so) until the cartridge springs a short way out of the drive.

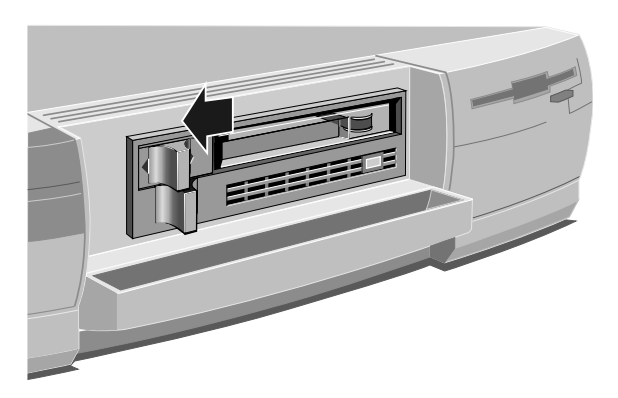

- 4. Pull the cartridge out of the drive slot.
- 5. Return the cartridge to its plastic holder. This protects the cartridge and prevents dust from collecting on the surface of the tape.

#### Write-protecting a cartridge

A cartridge can be write-protected by turning the circular plastic plug in the top left corner of the cartridge so that it points to SAFE. The plug can be turned with a screwdriver or the edge of a coin.

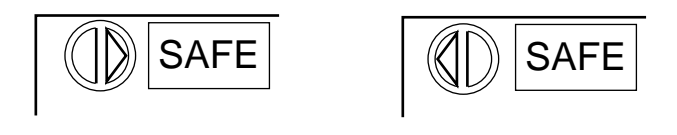

SAFE POSITION UNSAFE POSITION

With the plug in this position, data can be read from the tape but not written to it.

Keep your tape cartridges well away from magnetic objects, and equipment that generates magnetic fields. Avoid extremes of temperature and exposure to direct sunlight; otherwise, the data recorded on the tape may become corrupted.

# Using the SCSI DDS-DC tape drive

Your computer may be configured with a SCSI DDS-DC (Digital Data Storage with Data Compression) tape drive. The software needed to control the drive depends on your operating environment; ask your supplier for details.

The DDS-DC drive has a built-in compression algorithm which can typically double, and in some cases quadruple, tape capacity. Data compression and decompression is transparent to the host software.

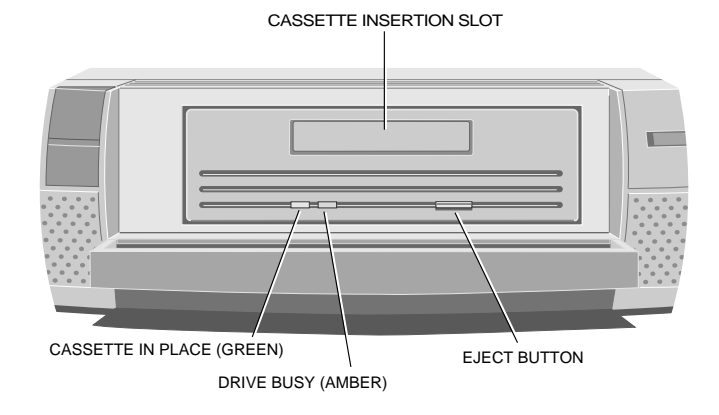

#### The DDS-DC drive is illustrated below.

The DDS-DC drive uses standard 60-metre or 90-metre digital cassettes bearing the DDS symbol. The drive writes compressed data by default, unless it finds uncompressed data already on the cassette. The drive can also write uncompressed data under software control. When reading a cassette, the DDS-DC drive automatically distinguishes compressed and uncompressed data and either decompresses it or passes it through unaltered as appropriate.

# Use only cassettes bearing the DDS symbol; you cannot play audio DAT cassettes with this drive.

The DDS-DC drive writing uncompressed data has a nominal capacity of 1.3 Gbytes on a 60-metre cassette or 2.0 Gbytes on a 90-metre cassette, with a sustained transfer rate of 366 Kbytes/second. At a data compression ratio of 4:1 the drive has a nominal maximum capacity of 5.2 Gbytes on a 60-metre cassette or 8.0 Gbytes on a 90-metre cassette; the sustained transfer rate is increased by the same ratio. However, the actual compression ratio and transfer rate achievable in any particular case depend on the characteristics of the data being compressed, and may be higher or lower than these nominal figures.

#### Interpreting the LED indicators

There are two LED (light-emitting diode) indicators on the drive's front panel. The Cassette in Place (green) and Drive Busy (amber) LEDs show the status of the drive:

| Green               | Amber            | Drive status                                  |  |
|---------------------|------------------|-----------------------------------------------|--|
| On                  | Off              | Cassette inserted                             |  |
| On                  | On               | Cassette inserted: tape being read or written |  |
| Flashing slowly     | On/Off           | Media warning                                 |  |
| Flashing rapidly On |                  | Drive could not write to tape correctly       |  |
| On/Off              | Flashing rapidly | Hardware error or high<br>humidity            |  |

#### Media warning

A media warning, when the Cassette in Place (green) LED flashes slowly, indicates that the tape may be becoming unreliable, although at this point no data has been lost. First, clean the tape head cylinder with a cleaning cassette, then try the data cassette again. If the warning persists, copy the data onto a new cassette and discard the old one.

A media warning can also indicate that a prerecorded audio DAT cassette has been inserted by mistake.

#### Drive could not write to tape

If the Cassette in Place (green) LED flashes rapidly, this means that the drive could not write to the tape correctly, and indicates that the tape has become unreliable. Remove the cassette and use another.

#### Hardware error or high humidity

If the Drive Busy (amber) LED flashes rapidly, this indicates either a hardware error or dew (high humidity). If this happens soon after powering-up the computer, the drive's diagnostic test may have failed, in which case the drive will not operate. Request help from your supplier or an authorized maintainer.

If the drive detects high humidity, the tape is automatically ejected. As soon as the drive detects that the humidity is at an acceptable level, it will return to normal operation.

#### Automatic drive operation

To prolong the life of the tape and the drive mechanism, the drive "relaxes" during periods of inactivity (no read or write operations):

- After 30 seconds, the capstan and pinch roller are released and tape tension is removed.
- After 90 seconds, the tape is pulled away from the head cylinder, and the cylinder stops rotating.

#### Inserting a cassette

Insert the cassette into the slot with the triangular arrowhead on the cassette pointing towards the drive. As the tape is inserted, the drive takes it and automatically loads it into the drive mechanism. A load sequence checks ambient humidity, the tape format and data integrity. Unless the tape is blank the tape log, which contains a history of usage of the tape, is read into the drive's memory.

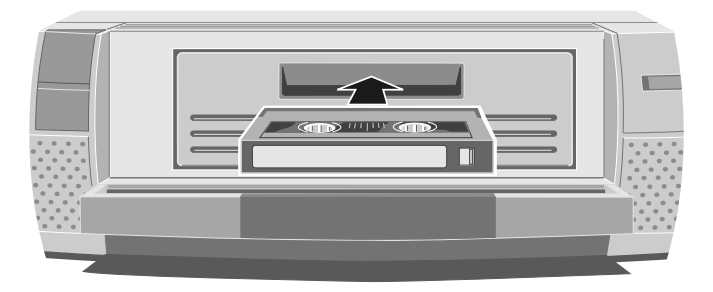

The drive will automatically format a blank tape when data is first written to it. Remember to allow time for the formatting process when you use a new tape.

#### Removing a cassette

Before attempting to remove a cassette, ensure that the drive is not currently in use (the amber Drive Busy indicator must be unlit).

Press the EJECT button on the front of the drive (depending on your operating environment, the EJECT button may be disabled while the drive is in use). If the tape is write-enabled, a copy of the tape log, held in the drive's memory, is written back to tape. The drive rewinds to the beginning of the tape, unthreads it, and ejects the cassette. Several seconds may pass between the button being pressed and the cassette being ejected, so be careful not to turn off the computer before the operation is completed.

#### Write-protecting a cassette

A cassette can be write-protected by sliding the white tab on the cassette so that the recess is revealed. In this position, data can be read from the tape but not written to it.

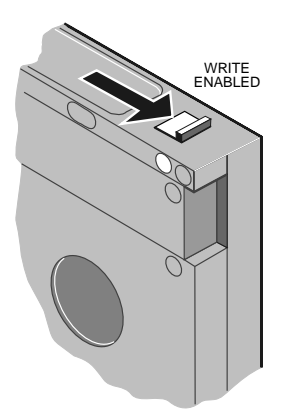

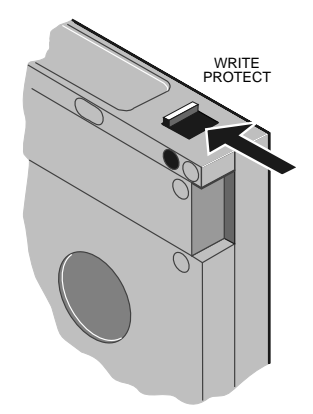

The tape log, which includes a record of data integrity failures, cannot be updated while the cassette is write-protected. It follows that the tape log becomes inaccurate if a cassette is used while write-protected, and the media warning LED status cannot be relied upon to determine if the cassette needs to be copied and replaced.

Keep your cassettes well away from magnetic objects, and equipment that generates magnetic fields. Avoid extremes of temperature and exposure to direct sunlight; otherwise, the data recorded on the tape may become corrupted.

# Using your computer abroad

Your computer arrives ready to work with the commercial AC power supply available in the country in which it is first sold.

If you plan to use your computer in another country, you should first check the following facts about your destination:

- The voltage and frequency of the commercial AC power supply.
- 2. The type of plug required for the AC power outlets.

The computer can function within two alternative AC power supply ranges, according to the position of the voltage selection switch on the rear of the system unit:

| Switch setting | AC power supply<br>(voltage and frequency) |  |  |
|----------------|--------------------------------------------|--|--|
| 115            | 100 - 120 volt AC, 50 - 60 Hz              |  |  |
| 230            | 220 - 240 volt AC, 50 - 60 Hz              |  |  |

It is imperative that the computer is set to the correct voltage range before use. If not, the machine may be irreparably damaged. The voltage setting of the monitor must always be the same as the voltage setting of the system unit. See the User's Guide that accompanies the monitor or consult your supplier to find out how to change the voltage setting.

Make sure that the computer and its monitor are returned to their original voltage settings when you return home.

The AC power cord and plug supplied with the computer comply with the safety standards applicable in the country in which it is first sold. If you plan to use your computer in another country, you must get a power cord that complies with the safety standards of the destination country. For further details, see the "Safety and Regulatory Notices" section at the start of this handbook.

See Chapter 6, "Caring for your computer", for more information about transportation.

SETUP

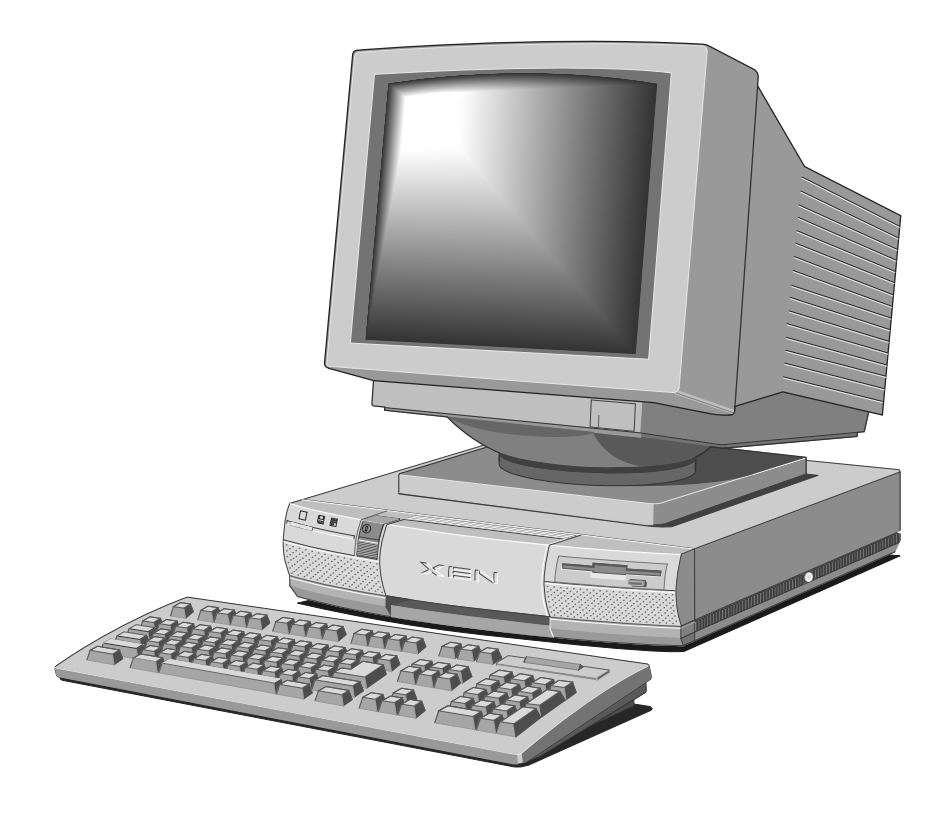

# Introduction

4

Your computer's motherboard is fitted with a small area of memory which is used to store information about the configuration of the computer. The computer's configuration is modified using a SETUP utility provided in Read Only Memory (ROM) on the motherboard.

A rechargeable battery on the motherboard maintains the configuration memory when the computer is switched off.

# Invoking SETUP

Each time the computer is switched on, or rebooted, it runs through a self test procedure. During this period the SETUP utility can be invoked by pressing the ALT+s key combination.

Your computer can boot in two ways, it can use a graphical boot screen, or a conventional text based boot screen. During graphical boot a Setup button is displayed, SETUP can only be invoked while the button is not greyed out. During text boot a prompt appears on the screen, while the prompt is visible SETUP can be invoked.

There may be a delay of a few seconds, while the self test procedure is completed, before the SETUP screen appears.

# The SETUP screen

The simplest way to use SETUP is with a mouse, just move the cursor to the option you want to select and click with the left mouse button. The illustration below identifies the elements that make up the SETUP screen.

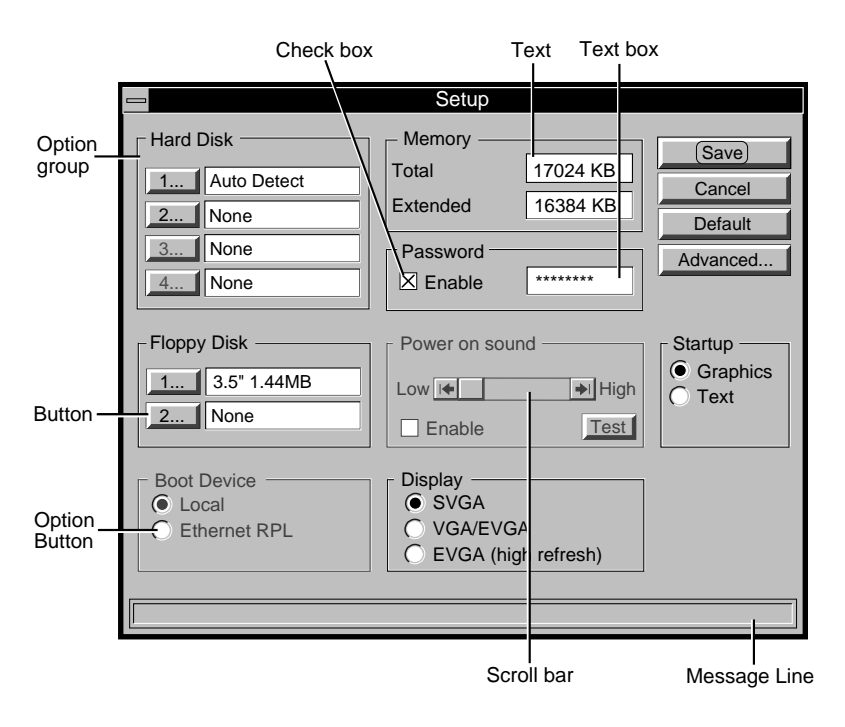

### **Option group**

These are used to collect a number of related, or exclusive, options under a common heading.

### Check box

Check boxes are used where any number of the options in the group may be selected. Select or de-select a check box by pointing and clicking in the box with the mouse.

| Option button   |                                                                                                    |
|-----------------|----------------------------------------------------------------------------------------------------|
|                 | These are used for exclusive options. Beside each option is a circle, only one circle is highlighted at any given time. If you point and click on an option the highlight will transfer to it.                                                                                                    |
| Scroll bar      |                                                                                                    |
|                 | Scroll bars behave like slide controls. They are adjusted by pointing and clicking on the arrows at each end of the bar.                                                                                                    |
| Text box        |                                                                                                    |
|                 | These are provided when the user has to enter text. Point and click in the text box, then enter the text required and press enter.                                                                                                    |
| Text            |                                                                                                    |
|                 | The SETUP utility displays some information about your<br>system that is detected automatically and cannot be altered.<br>For example, the amount of memory installed in the system<br>is detected and displayed, for information only.                                                                  |
| Buttons         |                                                                                                    |
|                 | Buttons carry out the action indicated by the text on the button. Ellipsis () following the text on the button indicate that selecting the button will display another screen.                                                                                                    |
| Message line    |                                                                                                    |
| -               | A message line at the bottom of the screen contains information about SETUP.                                                                                                    |
| Greyed out opti | ons                                                                                                    |
|                 | Where an option is greyed out it indicates that it cannot<br>currently be selected, or used. There could be a variety of<br>reasons for this, for example: the computer may not support<br>the option, or an associated option may have to be enabled in<br>order for the greyed out option to be valid. |

# Controlling SETUP using the keyboard

If you are unable to use a mouse, you can use the keyboard to move around and select the SETUP options.

TAB Moves you round the option groups, and buttons. An alternative method is to hold down the ALT key and press the letter which corresponds to the one underlined in the title of the group.

- ARROW KEYS Once you are in an option group, use the arrow keys to move through the options. The system will highlight an entry to show which option is currently selected.
- SPACE BAR Press the SPACE BAR to set the highlighted option.

ENTER Confirms buttons.

When the changes in a screen are complete, select the **Save** button and press ENTER. To abandon your changes, select the **Cancel** button and press ENTER.

# System Autoconfiguration

If the system configuration has changed since the last time the computer was booted, SETUP will be invoked automatically.

# **Opening screen**

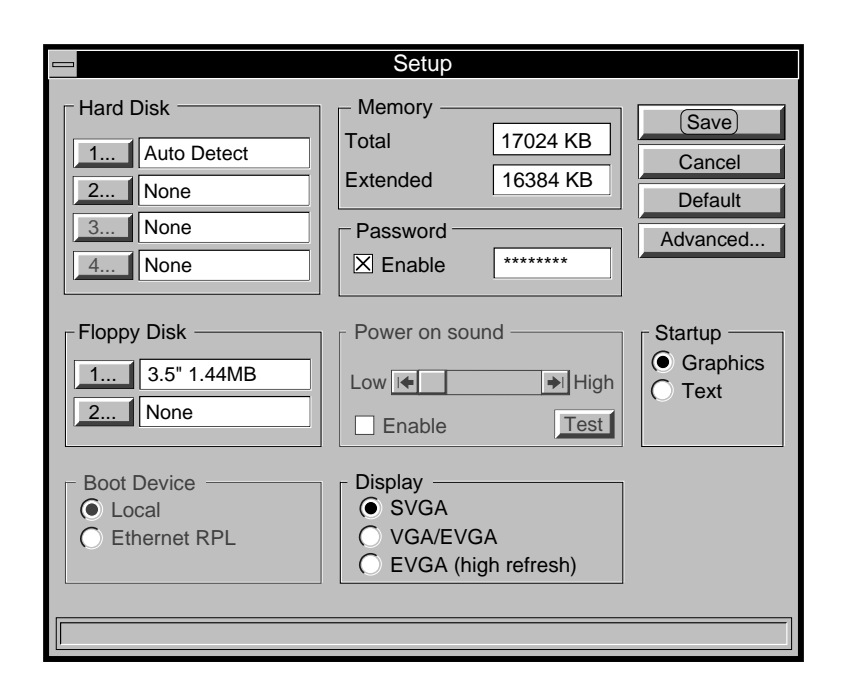

### Hard disk

The hard disk option group provides a button and text for each of the four hard disk drives that the motherboard can support. Your computer provides slots for two IDE hard disk drive(s), in this application drives three and four will never be fitted.

The buttons access a screen which allows you to select whether or not the hard disk is fitted.

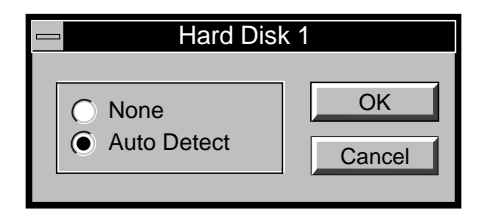

If the drive is fitted **Auto detect** must be selected. This allows the motherboard to automatically determine the size and type of hard disk.

If the drive is not fitted **None** must be selected. Drives three and four will always be set to **None**.

There is no need to change these settings unless you add a new hard disk.

### Floppy disk

The floppy disk option group provides a button and text for each of the two floppy disk drives that the computer can support.

The buttons access a screen which allows you to select the type of floppy disk.

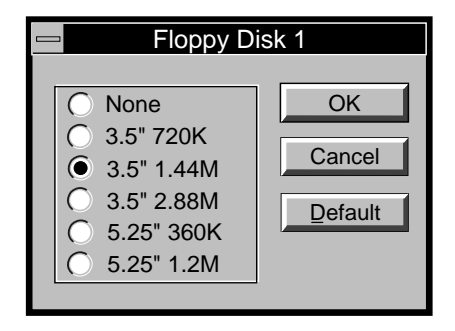

As standard floppy disk 1 is a 3.5" 1.44M drive. Floppy disk 2, if fitted, is a 5.25" 1.2M drive. If no second floppy is fitted floppy disk 2 should be set to **None**.

The other floppy drive types are supported by the motherboard, but not currently supplied.

There is no need to change these settings unless you add a new floppy disk.

#### **Boot device**

This option group is normally greyed out.

The boot device option group allows you to select where you want the computer to look for an operating system when it is switched on or rebooted. The group contains two option buttons, these choose between booting from a hard or floppy disk in the computer, and remotely across an on-board Ethernet interface.

If you make an inappropriate selection it may result in the computer failing to find an operating system and being unable to boot.

Before selecting a remote boot option check with your network administrator.

#### Local

This should be selected if the computer is to boot from an internal hard disk or floppy drive.

It should be noted that when one of the remote boot schemes described below is enabled it is not possible to boot the computer from a local device. If you wish a computer, that normally boots remotely using an on-board Ethernet interface, to boot from a local device, you must first use SETUP to select Local in the boot device option group.

#### Note

This option should be selected if you want the computer to boot remotely from a server using a network interface on an expansion card.

### Ethernet RPL

If the computer is connected to an Ethernet network using an on-board Ethernet interface, and it is to boot remotely from a server using the RPL (Remote Program Load) scheme, enable this option.

### Memory

The memory text box displays a count of the amount of memory installed in the system. The contents of the text box cannot be edited and is displayed for information only.

Separate counts of total and extended memory are displayed.

### Password

The system supports a power-on password. If enabled this password must be entered every time the system is powered up or rebooted.

When the password is enabled the text box can be selected and a password entered. The password has a minimum length of 1 character and a maximum length of 7 characters.

#### Power-on sound

This option is greyed out unless the system is equipped with on-board audio. When enabled the computer provides an audible indication that the system has been switched on.

#### Volume

The volume control adjusts the output level of the Power-On Sound. Use it to adjust the volume to suit the computer's location.

#### Test

Use the Test button to preview the Power-On Sound to ensure that you have set it to a suitable level.

### Monitor type

There are three option buttons in this group: SVGA, VGA/EVGA and EVGA (high refresh). The three options alter the timings of video signals provided by the video connector to suit a variety of different types of monitor.

It is important to ensure that you have made the correct selection.

### SVGA

This option should be chosen for SVGA monitors. These are monitors that support 800x600 non-interlaced and 1024x768 interlaced video modes in addition to standard VGA modes.

### VGA/EVGA

This option should be chosen for VGA monitors, and for EVGA monitors to run at normal refresh rates, typically 60Hz. EVGA monitors support 800x600 and 1024x768 non-interlaced video modes in addition to standard VGA modes.

VGA monitors will not display resolutions greater than 640x480 correctly.

# EVGA (high refresh)

This option can be used if your EVGA monitor supports high refresh rates. If this option is chosen: 640x480, 800x600 and 1024x768 display modes use high refresh rates, typically 72Hz.

The video timings in these high refresh rate modes are VESA compatible. VGA and SVGA monitors will not work if this option is selected.

### Video modes

The motherboard video adapter can generate a wide variety of video outputs. In addition to standard VGA modes it supports a number of enhanced modes.

In order to display these enhanced modes correctly you must ensure that the correct monitor type is selected. Selecting the wrong monitor type could result in nothing being displayed.

To take advantage of these modes suitable display drivers must be used. A set of drivers for popular applications is supplied with your computer. Installation instructions are provided in help files supplied with the drivers.

# Setup

# Startup

### Graphics

When graphics is selected the initial boot screen is displayed in graphical format.

### Text

When text is selected a text based boot screen is used.

### Advanced

This button activates a screen of advanced options. Many of the options affect the operation of the motherboard, and should only be changed by the technically competent user.

The Advanced screen is described in detail below.

### Additional buttons

If additional buttons apear and are enabled, refer to the **Networking, audio and security supplement** supplied with your computer.

Chapter 4

# Advanced options

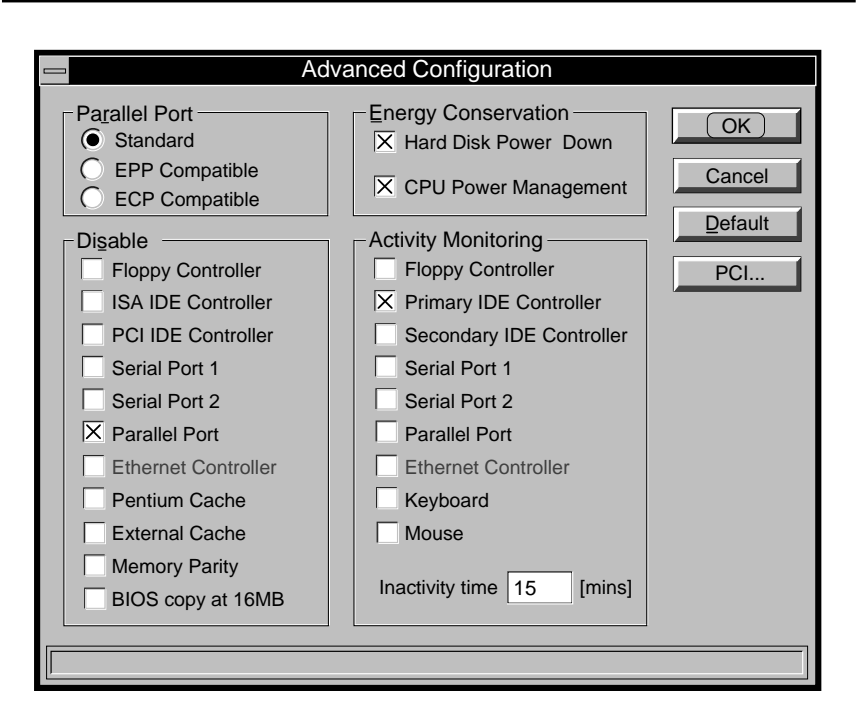

# Parallel port

This group has three option buttons that determine the operational mode of the parallel port.

The parallel port supports standard (AT compatible, unidirectional), EPP (Enhanced Parallel Port), and ECP (Extended Capabilities Port) modes of operation.

Decide which is appropriate for your system and select the corresponding option button.

#### Disable

These check boxes allow you to selectively disable motherboard features. You should only disable any of these functions if you are sure it is appropriate.

#### Floppy disk controller

Checking this box disables the motherboard floppy drive interface. Since all systems are supplied fitted with at least one diskette drive you should not normally disable the interface.

Disabling the floppy drive interface in SETUP disables the relevant motherboard hardware and frees the interrupt and the DMA channel associated with it. Information on interrupts and their usage is given in Appendix A "Inside your computer".

### **IDE** controllers

Checking these boxes disables the corresponding motherboard IDE interface. You should only disable an interface that you are sure does not have a drive attached.

Disabling an interface in SETUP disables the relevant motherboard hardware and frees the interrupt associated with it. Information on interrupts and their usage is given in Appendix A "Inside your computer".

The PCI IDE controller option is greyed if the controller is not fitted.

### Serial port 1, 2, Parallel port

Checking a box disables the port associated with that box. You should only disable a port if you are sure that you do not want to use it.

Disabling a port in SETUP disables the relevant motherboard hardware and frees the interrupt associated with the port. Information on interrupts and their usage is given in Appendix A "Inside your computer".

### Ethernet controller

Checking this box disables a motherboard Ethernet controller. You should only disable the Ethernet controller if you are not using it.

This option is normally greyed out.

Disabling the Ethernet controller in SETUP disables the motherboard hardware and frees the interrupt associated with the controller. Information on interrupts and their usage is given in Appendix A "Inside your computer".

# Pentium cache

Checking this box disables the cache memory inside the processor. There should normally be no reason to disable the processor cache, it will result in a performance decrease.

Some old software which is speed-sensitive may not work properly with the cache enabled. This problem is uncommon, and this option is provided as a safety net.

# External cache

Checking this box disables the external cache, the cache outside the processor. There should normally be no reason to disable this cache, it will result in a performance decrease.

Some old software which is speed-sensitive may not work properly with the cache enabled. This problem is uncommon, and this option is provided as a safety net.

If your computer is not equipped with the external cache this option will be greyed out.

### Memory parity

This box disables memory parity checking.

Memory parity checking is a mechanism that guards against errors, it is normally enabled.

#### BIOS copy at 16MB

In an ISA compatible system a copy of the system BIOS appears at 16 Mbytes. Checking this box removes that copy of the system BIOS from the memory map.

In systems fitted with up to 16 Mbytes of RAM the box can be either checked, or unchecked, it is unlikely to have a significant effect.

In systems fitted with more than 16 Mbytes of RAM, the box must be checked.

#### Energy conservation

#### Hard disk power down

When this check box is selected, hard disk drives change into a low power consumption mode after 20 minutes of inactivity.

A hard disk drive in the low power mode will automatically resume normal operation on the next hard disk access.

#### CPU power management

When this check box is not selected the **Activity monitoring** option group is greyed out. Selecting this check box enables the **Activity monitoring** option group.

When the CPU inactivity timer is enabled, periods of system inactivity are monitored. If the system is inactive for longer than a user defined period, the processor is switched to a lower clock frequency, reducing power consumption.

The system continues to operate normally at the lower clock frequency, but performance is reduced.

Once operating at the lower frequency the processor is returned to normal operation whenever activity occurs at any of the options selected in the **Activity monitoring** option group.

### Activity monitoring

### Floppy controller

When this option is selected any attempt to access a floppy drive will cause the processor to resume normal operation.

# Primary IDE controller

When this option is selected any attempt to access a drive connected to the Primary IDE interface will cause the processor to resume normal operation.

This option may be of value if you are sharing a drive connected to this interface across a network. In this case you may choose to enable the option to ensure that drive accesses over the network cause the processor to resume normal operation.

# Secondary IDE controller

When this option is selected any access to a drive connected to the secondary IDE interface will restore normal operation. In this application the secondary IDE interface is normally used for ATA-PI CD-ROM drives.

This option may be of value if you are sharing an ATA-PI CD-ROM drive across a network. In this case you may choose to enable the option to ensure that any drive accesses over the network cause the processor to resume normal operation.

# Serial Port I

When this option is selected any activity on Serial port I will cause the processor to resume normal operation.

If you have a modem or fax/modem, or a printer which you are sharing on a network, connected to the serial port, you may wish to enable this option.

### Serial Port 2

When this option is selected any activity on Serial port 2 will cause the processor to resume normal operation.

If you have a modem or fax/modem, or a printer which you are sharing on a network, connected to the serial port, you may wish to enable this option.

### Parallel Port

When this option is selected any activity to the Parallel port will cause the processor to resume normal operation.

If you have a printer connected to the parallel port which you are sharing on a network you may wish to enable this option.

#### Ethernet controller

This option is normally greyed out.

When this option is selected any activity to a motherboard Ethernet controller will cause the processor to resume normal operation.

Enabling this option is not recommended, messages broadcast on the network will almost invariably prevent the processor ever entering its low power mode.

### Keyboard

This option is greyed out and is always selected. Pressing any key returns the processor to normal operation.

#### Mouse

When this option is selected moving the mouse or pressing a mouse button will cause the processor to resume normal operation.

If you use the mouse a great deal you may wish to select this option.

### Inactivity time

This text box is used to specify the period of inactivity after which the processor is switched to a slower clock speed.

Valid values are 0 to 99 minutes, with a default of 10 minutes.

# **Advanced Configuration - PCI**

PCI configuration is performed automatically by an autoconfiguration utility in the BIOS. Under normal circumstances it is unlikely that you will have to alter any of the settings on this screen.

| Advanced Configuration - PCI                                                                                                    |                                                                                         |                                                                                                    |                                                                   |  |  |  |
|----------------------------------------------------------------------------------------------------|-----------------------------------------------------------------------------------------|----------------------------------------------------------------------------------------------------|-------------------------------------------------------------------|--|--|--|
| Slot 1<br>PCI Interrupt 0,2<br>X Master Enable<br>Device Enable<br>X Latency Timer<br>3 Bus Clocks<br>Slot 2<br>PCI Interrupt 1<br>Master Enable<br>Device Enable<br>Latency Timer<br>0 Bus Clocks | Interrupt Disabled IRQ 3 IRQ 5 IRQ 9 IRQ 10 IRQ 11 IRQ 12 IRQ 14 IRQ 15 Enable ☐ Parity | Mapping<br>PCI Interrupt<br>0 1 2 3<br>0 0 0 0<br>0 0 0 0<br>0 0 0<br>0 0 0<br>0 0<br>0 0 0<br>0 0 0<br>0 0<br>0 0 0<br>0 0 0<br>0 0 0<br>0 0<br>0<br>0 0<br>0 0 0<br>0 0<br>0 0<br>0 0<br>0 0<br>0 0<br>0 0<br>0 0<br>0 0<br>0 0<br>0 0<br>0 0 | OK<br>Cancel<br>Default<br>Base address<br>Memory 0000<br>I/O 100 |  |  |  |
|                                                                                                    |                                                                                         |                                                                                                    |                                                                   |  |  |  |
### **Configuration options**

## PCI interrupt

This text indicates which PCI interrupt, or interrupts, each PCI expansion card uses.

PCI interrupts must be connected to ISA interrupts. A full description of this process is given in the description of **Interrupt routing** below.

### Device enable

When selected enables the card in the affected PCI slot.

### Master enable

When selected enables the card in the affected slot to operate as bus master on the PCI bus.

### Latency timer

This limits the period, after the bus controller has revoked control, for which a bus master can continue the current transfer. When this option is not checked the latency timer uses a default value obtained from the PCI card.

When this option is checked the latency timer is set to the number of bus clock cycles in the text box below. The accepted range of values is from 0 to 256 in steps of eight.

Unless the documentation supplied with a PCI card recommends changing this setting, or you encounter problems, there should be no need to check this option.

# Palette snooping

This option allows a PCI video card to monitor the colour palette of the motherboard video controller.

# Parity checking

Enables parity checking on the PCI bus.

## Base address

These two text boxes indicate the first addresses in memory and I/O spaces that the PCI auto-configuration utility can allocate to PCI cards.

### Interrupt routing

These option buttons are used to connect PCI interrupts to ISA interrupts.

The PCI bus provides four level sensitive interrupts (0, 1, 2, 3). These interrupts are shareable, that is two or more PCI devices can use the same interrupt.

### Note

If you are not familiar with the concept of interrupts an explanation is included in Appendix A "Inside your computer".

Each PCI interrupt in use must be connected to a single ISA interrupt. This routing process is known as routing and is carried out on the motherboard.

An ISA interrupt can have more than one PCI interrupt routed to it. An ISA interrupt that has one or more PCI interrupt, which in use, routed to it cannot be used by an ISA device.

If a motherboard Ethernet interface is fitted it must use PCI interrupt 3.

ISA interrupts which are in used by the system are greyed out. Refer to Appendix A "Inside your computer" for a list of the ISA interrupts and their usage.

# **Exiting SETUP**

Use either the **Save** or **Cancel** button to close the *Change disk type* or *Advanced* windows.

The **Save** button will implement any changes that you have made in a screen. The **Cancel** button exits that screen without implementing any changes.

Selecting **Save** or **Cancel** from the opening screen will exit SETUP. If any changes have been made the computer will reboot when you exit SETUP.

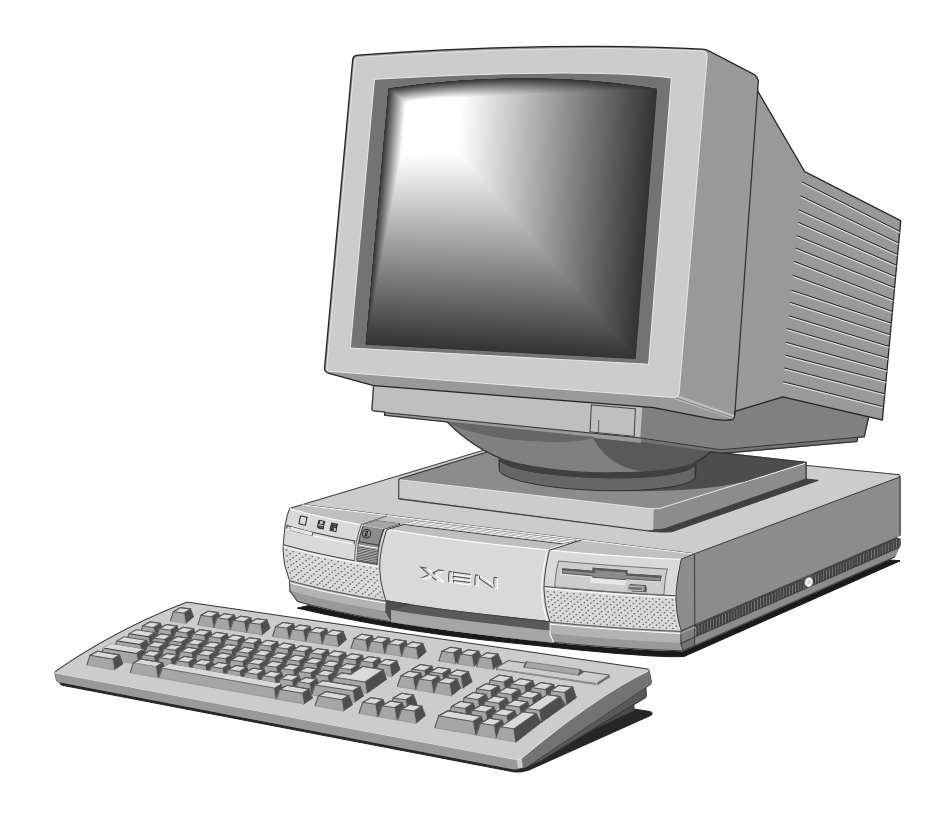

# **EXPANDING THE SYSTEM**

This chapter contains instructions on installing add-ons and upgrades in your computer. The areas covered include:

- expansion cards
- additional memory
- upgrade processor
- video RAM

5

additional drives

Read this chapter before purchasing an add-on or upgrade. If, having read the relevant instructions, you are not confident about installing the upgrade, you may wish to have your supplier or service organisation install it for you.

Before you start installing the upgrade you should be thoroughly familiar with all the relevant instructions.

### Warning

Never carry out any work on the equipment with power applied. Always switch off at the mains and remove the power lead from the equipment before starting work.

Appendix A "Inside your computer" provides: a guide to recommended anti-static precautions, instructions on removing the system unit top cover, and information on motherboard jumpers and expansion card configuration.

The only tool required to complete the installation of any of the upgrades is a small cross-head screwdriver.

### Inside the system unit

The illustration below identifies the major components inside the system unit that are affected by the installation instructions later in this section.

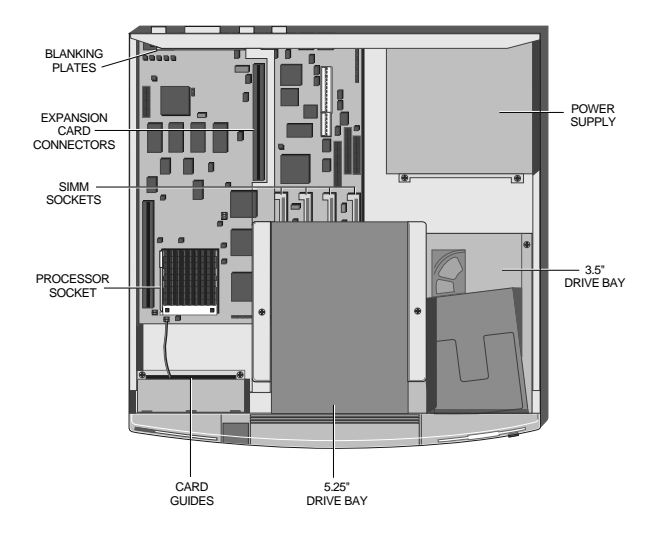

# **Expansion** cards

Expansion cards, sometimes known as expansion boards, options or adapters, are small self-contained circuit boards which extend the capabilities of your computer. Here are just two examples:

- A graphics card can provide more specialized video functions than those offered by the on-board video subsystem.
- A modem or fax card can provide a connection to a telephone line.

The system has three expansion slots: one half length and one full length 16-bit Industry Standard Architecture (ISA), and one full length slot which can be used by either an ISA or PCI card. If your computer has a Small Computer Systems Interface (SCSI) device such as a QIC tape drive, one of the ISA slots will be occupied by a SCSI drive controller. Other cards may be pre-installed at the factory or by your supplier.

Expansion cards are a relatively cheap way of upgrading your system. Moreover, they are usually quite easy to install, requiring no more than a cross-head screwdriver and a steady hand.

### Installation

Installation of an expansion card in your computer is a simple process requiring the removal of only the system unit cover and a blanking plate. The following instructions and illustrations describe how to install a card in a simple step-by-step sequence.

- I. Power the system down.
- 2. Take suitable anti-static precautions and remove the system unit cover.

If you are unfamiliar with the recommended anti-static precautions and/or the process of removing the system unit cover refer to the appendices at the rear of this manual. 3. With the system unit cover removed, the space for expansion cards will be visible. It is on the left side of the system unit behind the activity indicators and the volume control. Use the illustration below to help you identify this area.

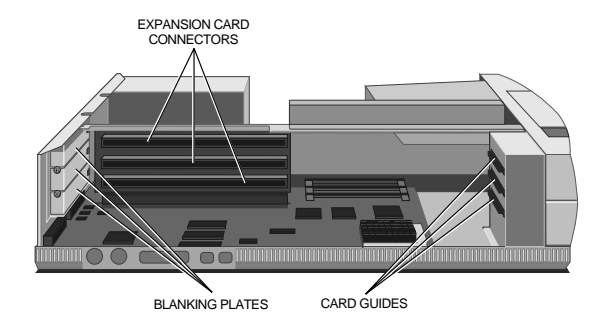

At the rear of the area are three metal blanking plates, one for each expansion card slot. These plates cover slots in the rear of the system unit which will be used by expansion cards.

At the front of the area are three guides. These ensure that the front edge of any full length ISA card is secured.

4. The blanking plates described above are each secured by a screw. Using the following guidelines decide in which of the available slots you wish to install the card, then remove the appropriate blanking plate.

In general it is easiest to start with the lowest slot and work towards the top, but there a few exceptions:

a. If you are installing a PCI card it must go in the top slot.

b. If you are installing an ISA video card which uses the video feature connector on the motherboard then it is best to install the card in the lowest slot.

c. If you are installing a drive controller card that you want to connect to a drive in the 5.25" drive bay, then it is easiest to install it in the top slot.

To remove the blanking plate, first unscrew the securing screw, then slide the plate out of its slot. Keep the screw, you will use it later to secure the card.

5. You are now ready to install the card. However, before you do so you must first ensure that the card is correctly configured for your system.

Information on configuring cards for use in your computer is given in the appendices at the rear of this manual. Use this information in conjunction with the documentation supplied with your card to configure the card so that it will not clash with any of the features on the motherboard, or any other expansion cards already installed.

6. Position the expansion card alongside the slot in which you wish to install it. Align the rear of the card with the slot in the rear of the system unit, and, if the card is full length, the front of the card with the card guide.

### Note

If the card uses the video feature connector on the motherboard, you must plug the video feature cable into the motherboard socket before you install the card.

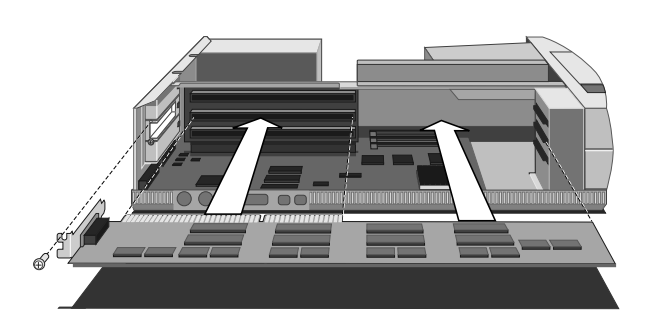

- Slide the card into the slot ensuring that the card edge connector engages correctly with the expansion card connector.
- Carefully push the card fully home. Do not apply excessive pressure.
- 9. Secure the card by replacing the screw that you removed in step 4.
- 10. Connect any signal cables to the card.
- II. Replace the system unit cover.

# Memory upgrades

#### Configurations

The motherboard is fitted with sockets for four SIMMs (Single In-line Memory Modules). The sockets support standard 70nS 4 Mbyte (1MX32), 8 Mbyte (2MX32), 16 Mbyte (4MX32) and 32 Mbyte (8MX32) SIMMs, and are arranged in two pairs.

#### Note

Standard 70nS SIMMs will always work in systems with a 60MHz base clock frequency, Pentium 60 and 90 systems. Systems with a 66MHz base clock frequency, Pentium 66 and 100 systems, may require 60nS SIMMs for optimum performance. If you are uncertain check with your supplier.

Each pair of sockets forms a single 64-bit wide memory bank. If a bank is populated it must always be fitted with a matched pair of SIMMs, giving upgrade capacities of 8, 16, 32 and 64 Mbytes. Optimum performance is achieved when all four sockets are populated with matched SIMMs.

Each bank can be populated, or fitted with a pair of matching SIMMs of any of the capacities supported. The two banks are numbered 0 and 1, and the sockets have text alongside them identifying the banks.

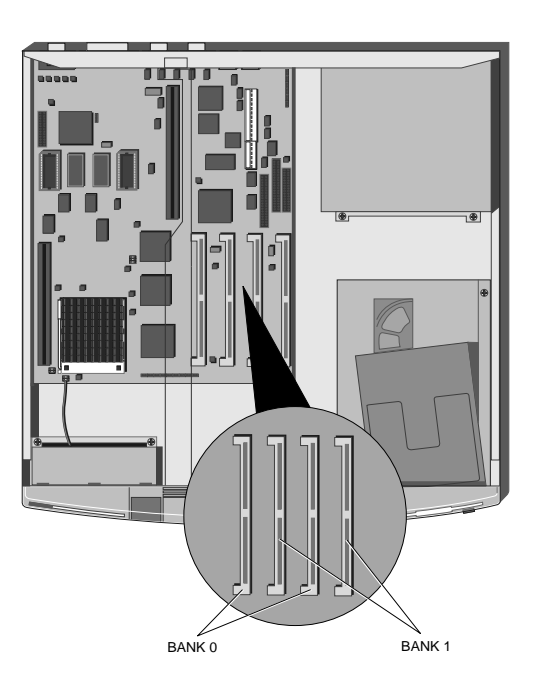

The illustration below shows the location of the sockets, and identifies the two banks.

### Installation

In order to install a memory upgrade you must:

- I. Power the system down.
- 2. Take suitable anti-static precautions and remove the system unit cover.

If you are unfamiliar with the recommended anti-static precautions and/or the process of removing the system unit cover refer to the appendices at the rear of this manual.

The SIMM connectors are located beneath the 5.25" drive bay. In order to install a memory upgrade you must remove the 5.25" drive bay.

- 3. If there is a drive fitted, disconnect the power and signal cables from the rear of the drive.
- 4. Remove the two screws that secure the drive bay and slide the bay backwards.
- 5. Lift the bay out of the system unit and put it down on a safe flat surface.

### Removing SIMMs

If you wish to install an upgrade in a bank which is already occupied you must first remove the existing SIMMs.

- 1. Lever the metal clips on each end of the socket gently away from the SIMM using your forefingers.
- 2. Place your thumbs on the top edge of the SIMM and move it gently towards the vertical.

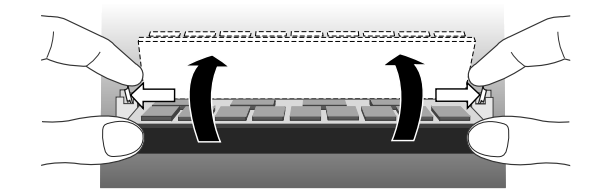

- 3. When the SIMM has rotated through 20°, taking care to avoid touching any of the components on the SIMM, grip the top corners of the SIMM between thumb and first finger and carefully pull the SIMM out of the socket.
- 4. Repeat steps I to 3 for the second SIMM.

### **Inserting SIMMs**

To fit SIMMs:

 The SIMMs will only install in one orientation. There is a cutout at one end of the SIMM next to the connector strip.

Hold the SIMM with the cutout towards the front of the system, and the metal connector strip nearest the motherboard.

2. Position the SIMM above the socket with the SIMM tilted slightly to the left.

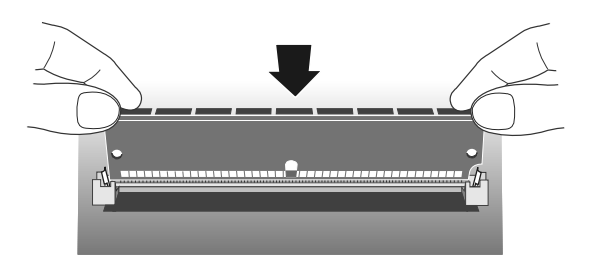

- 3. Lower the SIMM into the socket, and ensure that the SIMM is properly located in the connector.
- 4. Pushing gently on the top corners rotate the SIMM towards the horizontal until it clips into place. Do not use excessive force.

If the SIMM will not rotate easily remove it and start again.

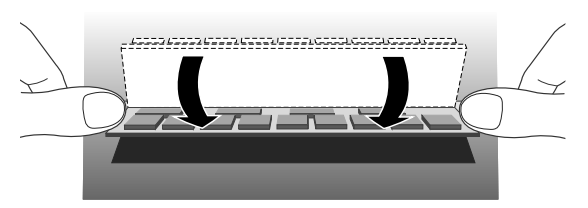

- 5. If the SIMM is properly located the SIMM should remain in position held by the securing clips, and with a small plastic lug through the holes on either side of the SIMM.
- 6. Repeat steps I to 5 for the second SIMM.

Once you have completed installation you can replace the 5.25" drive bay and reassemble the system.

- 1. Replace the 5.25" bay in the system unit.
- 2. Slide the bay forwards until the two holes in the bay line up with those in the hard drive assembly and the system unit brace.

- 3. Replace the two screws which secure the 5.25" drive bay.
- 4. If there is a drive in the bay reconnect its power and signal cables.
- 5. Replace the system unit cover.

The next time you power the system up the SETUP utility will be invoked automatically.

# Processor upgrades

Pentium 60 and 66 systems are fitted with an Intel Socket 4 Zero-Insertion-Force (ZIF) socket. This socket is ready to accept any 5V Pentium variant with a Socket 4 compatible pinout, and an external clock speed which matches the original processor.

Pentium 90 and 100 systems are fitted with an Intel Socket 5 Zero-Insertion-Force (ZIF) socket. This socket is ready to accept any 3.3V Pentium variant with a Socket 5 compatible pinout, and an external clock speed which matches the original processor.

### Removing the processor

Before installing the upgrade processor you must first remove the existing processor. The processor is at the front left of the motherboard. Instructions on locating the socket and removing a processor are given below.

- I. Power the system down.
- 2. Take suitable anti-static precautions and remove the system unit cover.

If you are unfamiliar with the recommended anti-static precautions and/or the process of removing the system unit cover refer to the appendices at the rear of this manual.

3. Identify the processor socket.

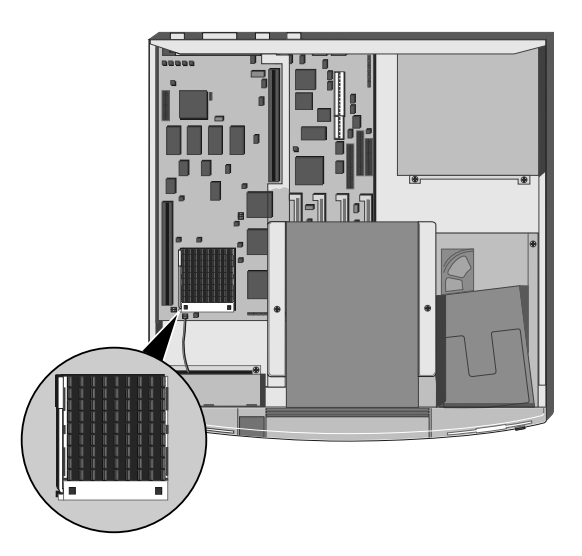

The processor is installed in a ZIF socket. A lever attached to the socket clamps the processor securely in the socket when it is parallel to the motherboard.

4. Carefully rotate the lever from the secure position until it is perpendicular to the motherboard

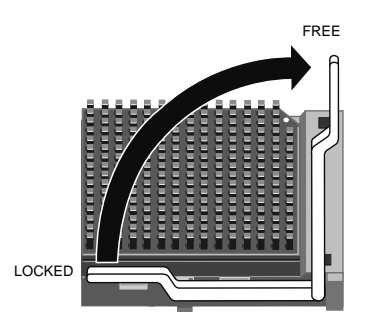

The first and last  $15^{\circ}$  of movement may require considerable effort. Apply just enough pressure to overcome the resistance offered by the lever.

 Once the processor is free of its socket lift it out of the system unit and place it on the anti-static foam provided with the upgrade processor.

### Installation

- 1. The upgrade processor and socket are keyed to ensure that the processor can only be installed in one orientation. The inside of one corner of the socket has a key hole, and correspondingly the processor has a extra pin. The corner of the processor which has the extra pin is identified by having a small flat across the corner.
- 2. Carefully position the upgrade processor above the socket with the keyed corner of the processor over the keyed corner of the socket and the securing lever in the perpendicular position.

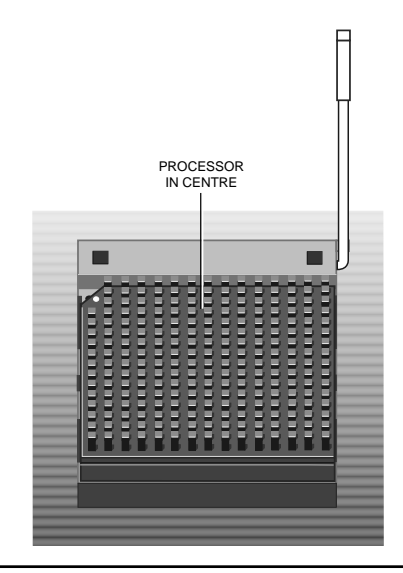

### Warning

If the processor is misaligned it will not go into the socket, and any attempt to force it will damage the processor, or the socket, or both.

- 3. Gently insert the upgrade processor making sure that it is correctly aligned with the socket and that you do not bend or otherwise damage the pins.
- 4. Once you are certain that all the pins on the processor are in the holes in the socket carefully move the securing lever to the locked position.

The lever may require a considerable amount of force in order to lock the processor in place. Take care to exert no more force than is necessary.

5. You may now reassemble the system unit.

# Installing additional video RAM

The motherboard is fitted with two sockets which allow the video RAM to be expanded from 1 Mbyte to 2 Mbytes using 70nS 256k x 16 DRAM chips.

- I. Power the system down.
- 2. Take suitable anti-static precautions and remove the system unit cover.

If you are unfamiliar with the recommended anti-static precautions and/or the process of removing the system unit cover refer to the appendices at the rear of this manual.

The video RAM sockets connectors are located in the left rear corner of the system unit beneath the adapter card slots. In order to install a video RAM upgrade you must remove any adapter cards installed in the system.

- 3. If there are adapter cards fitted, disconnect any cables connected to the cards.
- 4. Remove the screws that secure the cards to the rear of the system unit.
- 5. Remove the cards.

6.

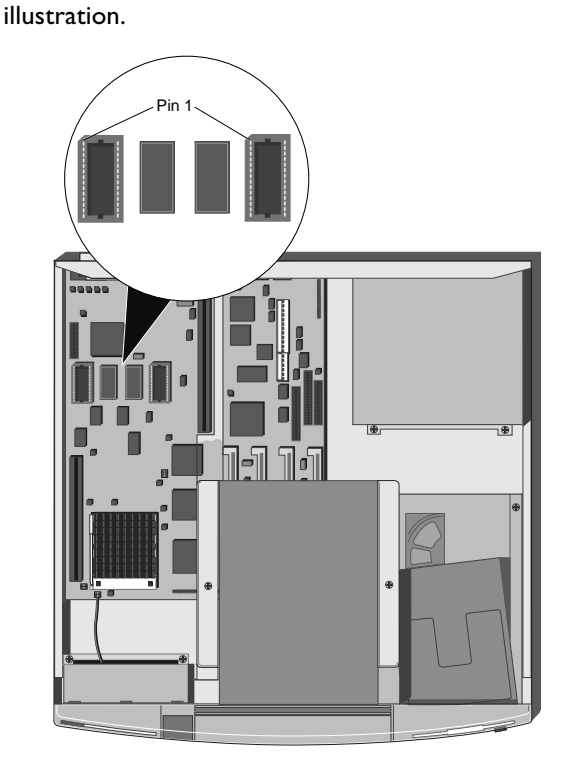

Identify the video RAM sockets from the following

7. One by one, carefully align the video RAM chips over the sockets. Make sure that they are in the correct orientation.

The chips have pin I clearly marked, pin I is also marked on the motherboard at the left end of the sockets.

8. Carefully replace the cards, reconnect any cables and reassemble the system.

The 5.25" drive bay in the system unit can contain any standard size half height 5.25" device. A range of tape and CD-ROM drives, and a 5.25" floppy drive, are available for this bay.

The following instructions describe the installation of a drive in the bay. The *Generic* instructions apply to all drives, and describe the physical installation of a drive.

Instructions specific to each drive type are given after the generic instructions.

### Generic

- I. Power the system down.
- 2. Take suitable anti-static precautions and remove the system unit cover.

If you are unfamiliar with the recommended anti-static precautions and/or the process of removing the system unit cover refer to the appendices at the rear of this manual.

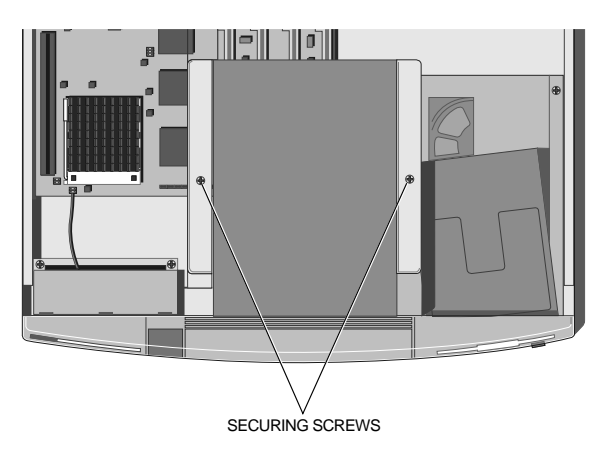

3. Remove the two screws that secure the drive bay and slide the bay backwards.

- 4. Lift the bay out of the system unit.
- 5. The aperture in the chassis at the front of the drive bay is obscured by a blanking plate. The blanking plate is attached to the top of the chassis and must be removed in order to install a drive in the 5.25" drive bay.

Open the drive bay door and identify the blanking plate.

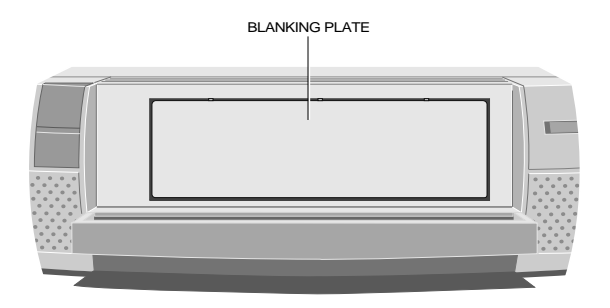

- 6. Break the blanking plate out by bending it backwards and returning it to the vertical several times.
- 7. Remove the drive from its packaging. With the drive there should be four screws and a signal cable. Some drives may be supplied with additional items.
- 8. If necessary configure the drive. Drives purchased from an authorized supplier will be correctly configured for installation in your computer.

For information on how these drives are configured see the drive specific information following these installation instructions.

- 9. Identify the top and bottom of the drive.
- Rest the drive, top down, on a suitable anti-static surface.
- 11. With the drive bay upside-down place it over the drive. Make sure that the bay and the drive are in the same orientation.

12. Line up the holes in the underside of the drive with those in the base of the drive bay.

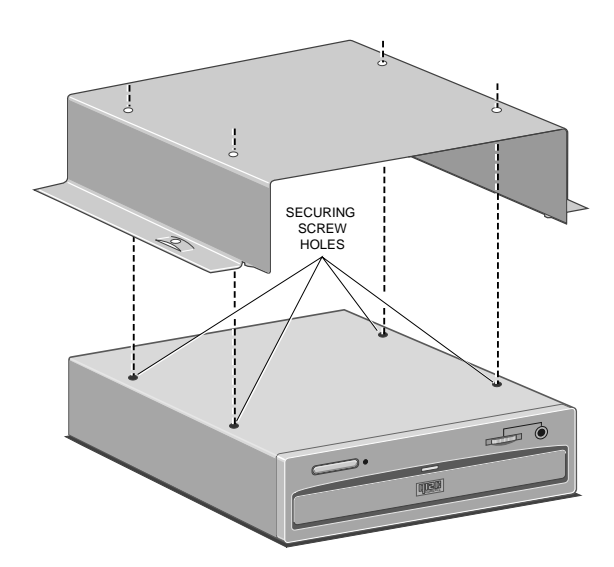

13. Insert the four drive securing screws, and tighten them until they are finger tight.

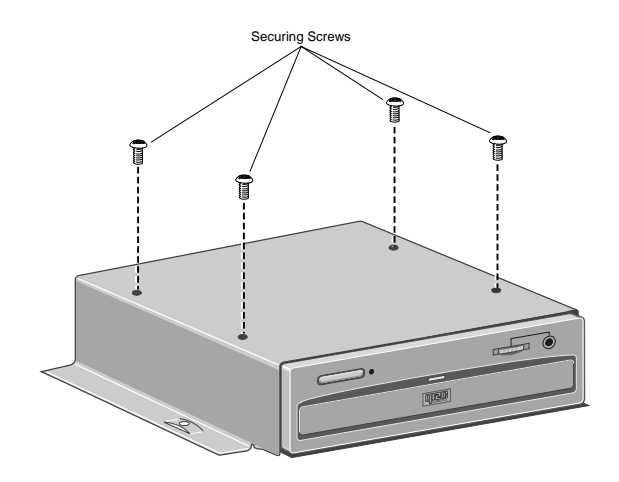

14. Gently tighten the four screws.

- 15. Turn the drive bay over and replace it in the system unit.
- 16. Slide the bay forwards until the two holes in the bay line up with those in the hard drive assembly and the system unit brace.
- 17. Replace the two screws that secure the drive bay.
- 18. Connect the spare power cable in the loom behind the drive to the drive power connector.

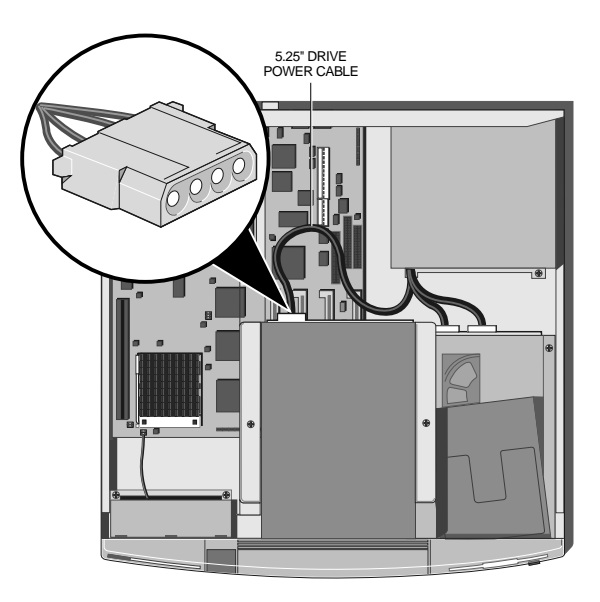

19. The drive has now been installed and connected to a power cable. You must now connect it to a signal cable. Instructions on connecting each of the types of drive to a signal cable is given under the appropriate heading overleaf.

# 5.25" floppy or FTD

### Cabling

The 5.25" floppy and FTD drives come complete with a suitable signal cable. The signal cable must be connected between the signal connector on the rear of the drive, the 3.5" floppy drive and the socket marked floppy on the motherboard.

# Configuration

The only configuration on these drives is via the drive select jumpers at the rear of the drive. The jumpers should be set to drive select I (DSI).

### Warning

Check the label on the inside of the system unit cover to make sure you are using the correct connector. Failure to do so may damage the drive or the system board.

## ATA-PI CD-ROM

### Cabling

The ATA-PI CD-ROM drive is supplied with two signal cables. The wide data cable must be connected between the rear of the CD-ROM drive and ISA IDE connector (PL12) on the motherboard. The narrow audio cable must be connected between the drive and a suitable connector on an expansion card with audio functionality.

### Warning

Check the label on the inside of the system unit cover to make sure you are using the correct connector. Failure to do so may damage the drive or the motherboard.

### Configuration

The ISA IDE interface supports two drives, Master or Slave. The CD-ROM drive can be configured to be either. When the CD-ROM is the only drive connected to the ISA IDE interface it should be configured as Master. If a second drive is connected to the ISA IDE interface you must ensure that one drive is configured as Master, and the other as Slave.

DOS drivers for the CD-ROM drive are described in help files on a diskette supplied with the drive.

# SCSI drives

# Cabling

Authorized upgrade kits are supplied with a suitable signal cable. The cable should be connected between the SCSI card and the rear of the drive.

The following illustration shows a typical routing of the cable.

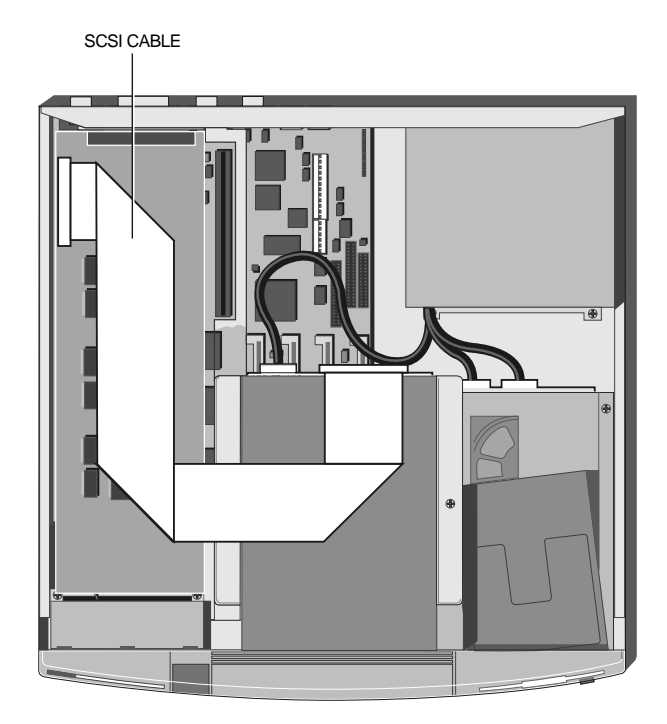

### Configuration

Each SCSI drive is assigned an identity on the SCSI bus, these are known as SCSI IDs. All authorized SCSI tape drives are supplied configured with SCSI ID 2, the SCSI CD-ROM drive is configured with ID 5.

All authorized SCSI drives are supplied with termination resistors fitted.

# 3.5" hard disk drive

The system unit supports one 1.6" high or two 1" high, 3.5" hard disk drives.

#### Preparation

To install a hard disk drive you must first remove the 3.5" drive bay:

- I. Power the system down.
- 2. If there is a diskette in the 3.5" floppy drive, remove it.
- 3. Take suitable anti-static precautions and remove the system unit cover.

If you are unfamiliar with the recommended anti-static precautions and/or the process of removing the system unit cover refer to the appendices at the rear of this manual.

In order to remove the 3.5" drive bay you must first remove the 5.25" drive bay.

- 4. If there is a drive fitted in the 5.25" bay disconnect the power and signal cables from the rear of the drive.
- 5. Remove the two screws that secure the 5.25" drive bay and slide the bay backwards.
- 6. Lift the 5.25" bay out of the system unit and put it down on a safe flat surface.

- Disconnect the cable from the rear of the 3.5" floppy drive.
- 8. If a 3.5" hard disk is fitted remove the signal and power cables from the rear of the drive.
- 9. The 3.5" drive bay is secured by two screws and two lugs in the system unit base. Identify the screws and lugs from the following illustration.

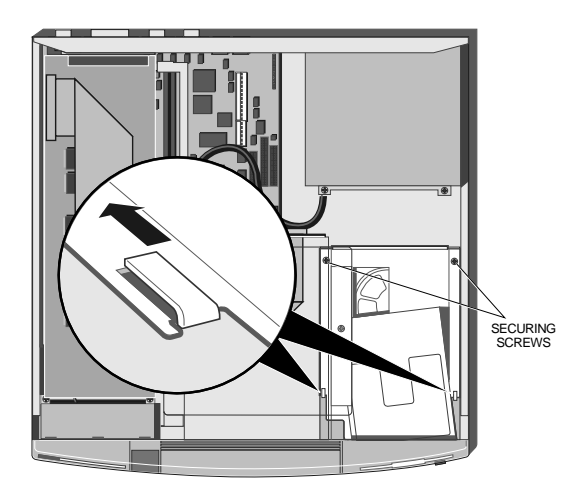

- 10. Remove the two securing screws shown in the illustration above.
- 11. Slide the 3.5" drive bay backwards and lift it out of the system unit.

### Drive configuration

The 3.5" drive bay supports two 1" high hard disk drives. In order for the drive or drives to operate they must be correctly configured.

The PCI IDE interface supports a maximum of two drives. These drives are known as Master and Slave. A single drive, or the boot device in a dual drive system, must be configured as Master. The second, non-bootable, drive in a dual drive system must be configured as Slave. IDE drives are normally configured using jumpers on the drive. Configuration details may vary from drive to drive. Authorized drives are supplied with documentation describing how to configure the drive.

If you are uncertain about configuring the drive, check with your supplier.

### Installing the drive

- 1. Having configured the drive, turn the drive bay upsidedown and rest it on a flat surface with the front of the floppy drive towards you.
- 2. Slide the hard disk drive you are installing into the bay from the front, with the drive circuit board up, and its connectors away from you.

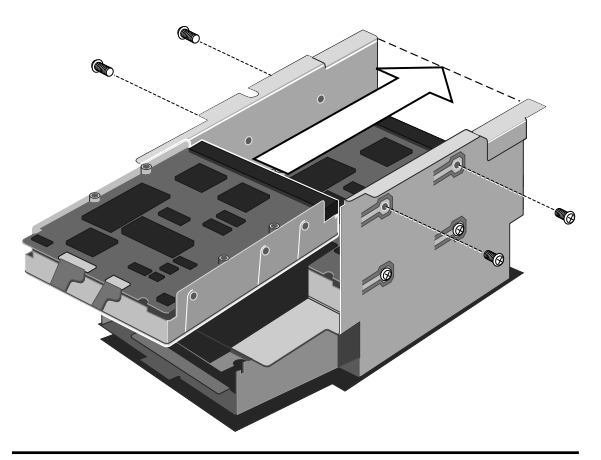

### Warning

If there is a drive in the bay already, be careful to ensure that the new drive does not touch it.

### Warning

It is possible to damage hard disk drives when attaching them using side mounting holes. When installing hard disk drives from an authorized supplier make sure that you use the screws supplied with the drive. When installing drives supplied by third parties, be careful to ensure that securing screws do not come into contact with drive circuit boards. If in doubt check with your supplier.

3. Line up the screw holes on the sides of the drive with those in the bay, insert the securing screws supplied with the drive and tighten them until they are finger tight.

### Note

If you are installing a hard disk drive in a system that previously had only a floppy drive, there will be two sets of holes available in the bay. Install the hard drive in the position closer to the floppy drive.

- 4. Carefully tighten the screws.
- 5. Turn the bay over.

#### Reassembling the system

- Replace the 3.5" drive bay in the system unit. Make sure that the cutouts in the bay align with the lugs in the base of the system unit.
- 2. Carefully slide the 3.5" drive bay forwards. The bay is in position when the floppy drive operating button protrudes through the front bezel and the two screw holes in the bay line up with those in the base of the system unit.
- 3. Replace the two securing screws.
- 4. Connect the 3.5" hard disk(s) to their signal and power cables.
- 5. Reconnect the 3.5" floppy drive cable.
- 6. Replace the 5.25" bay in the system unit.
- 7. Slide the bay forwards until the two holes in the bay line up with those in the hard drive assembly and the system unit brace.

- 8. Replace the two screws which secure the 5.25" drive bay.
- 9. If there is a drive in the bay reconnect its power and signal cables.
- 10. Replace the system unit cover.

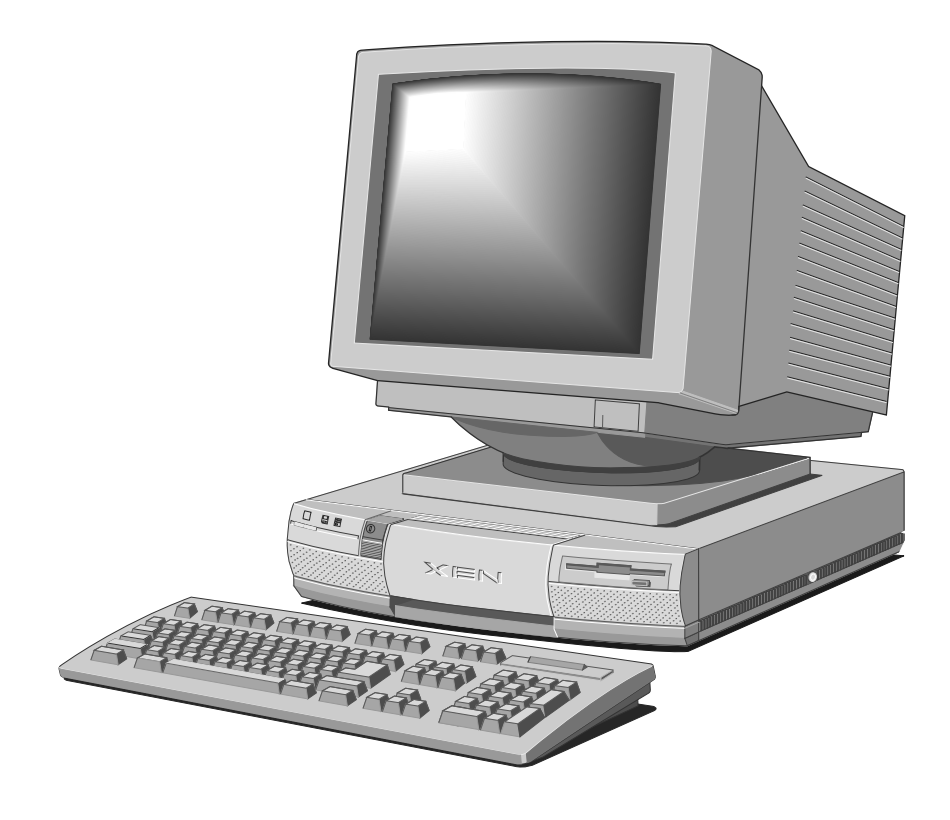

# **CARING FOR YOUR COMPUTER**

6

This chapter provides information on how to care for your computer. Your computer requires little physical maintenance other than occasional cleaning. But you must take care when transporting it to avoid damage to its delicate components, particularly the hard disks.

# Cleaning your computer

Turn off the computer and unplug all power cords before cleaning it.

If you have any problems which can't be resolved by cleaning, consult Chapter 7 "Troubleshooting" .

#### The system unit

Do not use sprays, solvents or abrasives that might damage the computer's surface. Do not use cleaning fluids or sprays near air vents, ports, or removable-media drives.

- Occasionally wipe the system unit with a soft, slightly damp, lint-free cloth.
- Occasionally wipe the air vents on the rear and sides of the system unit. Dust and fluff can block the vents and limit the airflow.
- Occasionally clean the diskette drive using a proprietary head cleaner.

### The monitor

Occasionally wipe the monitor with a soft, slightly damp, lint-free cloth. It is best to use anti-static glass cleaner on the monitor screen, but do not spray glass cleaner directly onto the screen; it could run down inside the case and damage the circuitry.

#### The keyboard

When necessary, clean the keycaps with a slightly damp cloth and a minimum amount of a non-abrasive cleaning agent.

Take care not to spill any liquid onto the keyboard. Follow these steps if you spill something on the keyboard and it stops working:

- I. If the liquid is viscous, unplug the keyboard and call your supplier or authorized maintainer.
- 2. If the liquid is thin and clear, try unplugging the keyboard, turning it upside down to let the liquid drain out, and drying it for at least 24 hours at room temperature. If the keyboard still won't work, call your supplier or authorized maintainer.

If a solid object drops between the keys, turn the keyboard upside down and shake it; do not probe between the keys as this may cause damage.

#### The mouse

Dust and dirt may accumulate in the ball tracking mechanism of the mouse. To clean the mouse:

- Unplug the mouse, turn it upside down and locate the plastic cover that holds the ball in place. Depending on the model, the plastic cover can be removed either by rotating it anti-clockwise or by sliding it forward slightly.
- 2. Remove the cover and set it aside.
- Cupping one hand over the underside, turn the mouse back the right way up. The ball will drop into your hand.
- 4. Blow gently into the mouse to remove any dust that has collected there.
- Inside the mouse there are three plastic rollers. Using a cotton swab moistened with a solvent cleaner, gently wipe off any oil or dust that has collected on the rollers, rotating them to reach all surfaces.
- 6. Use clear water, or water with a mild detergent, to clean the ball. Then dry it with a clean, lint-free cloth.

7. Put the ball back in its socket and replace the plastic cover. It should click into place.

#### The FTD tape drive

You should clean the read/write head and the capstan of the FTD frequently to prevent the accumulation of dust and metallic particles.

If you notice read or write errors, or many bad blocks when using the drive, be sure to clean the head and capstan thoroughly before concluding that the drive or your tapes are defective.

The read/write head and the capstan are accessible through the flip-up drive door, as shown below.

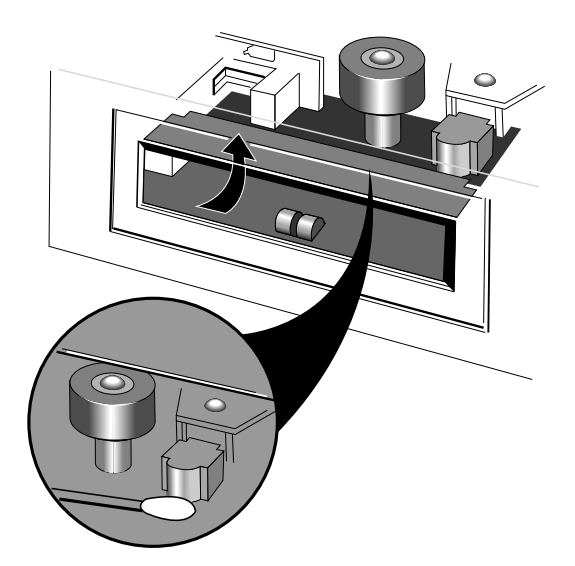

Although it is possible to use special kits to clean the drive, it is recommended that you use 90% isopropyl alcohol and several non-abrasive, lint free swabs, as follows:

- 1. Gently rub an alcohol-dampened swab against the surface of the read/write head. If the swab becomes too discoloured, use additional swabs until there is no further discolouration.
- 2. Rub an alcohol-dampened swab against the surface of the capstan using an up and down motion. Gently rotate the capstan and continue rubbing until the entire surface is clean.
- 3. Wait for at least one minute before using the tape drive. This allows any residual alcohol to evaporate.

If you clean the read/write head first, and the swab is not too discoloured, you may use the same swab to clean the capstan. But if you clean the capstan first, you must not use the same swab to clean the read/write head.

### The SCSI QIC tape drive

You should clean the SCSI QIC tape drive after every 8 hours' use, using the special cleaning kit available from your supplier. Full instructions for cleaning are provided with this kit.

It is also advisable to clean the tape drive after the first use of a new tape.

### The SCSI DDS-DC tape drive

The read/write heads in the tape drive are protected during normal operation by a built-in cleaning roller. In addition, a special cleaning cassette is available from your supplier. This cassette should be used:

- Every 25 operating hours.
- When a media warning status is indicated.

When you insert the cleaning cassette, the drive recognises it as a cleaning cassette, runs it for about 20 seconds, then ejects it automatically. Each time the cleaning cassette is used the tape advances over an unused portion of the tape. If the drive ejects the cleaning cassette immediately after you insert it, this means that the entire tape has been used and a new cleaning cassette is required. You cannot rewind a cleaning cassette.

Do **not** attempt to use an ordinary audio DAT cleaning cassette. The drive will be unable to recognise it as a cleaning cassette.

# Transporting your computer

Turn off the computer and unplug all power cords before moving the computer.

Use common sense when handling your computer; hard disks in particular can be damaged if the computer is dropped or handled roughly. As a precaution, back up (copy) the contents of your hard disks to tape or diskettes before moving the computer.

Don't try to move the computer while it is plugged into the AC power supply or with any other cables, including network cables, still attached.

When lifting and carrying the computer, grip the metal underside of the system unit. Do not lift the unit by the plastic side trims or the front bezel. Never attempt to use the door as a carrying handle. Never attempt to lift the system unit with a monitor on top.

If you need to transport the computer any great distance, use the original packing materials.

If you intend to use your computer in another country, see Chapter 3, "Operating your computer ", for some important advice.
# TROUBLESHOOTING

Chapter 7

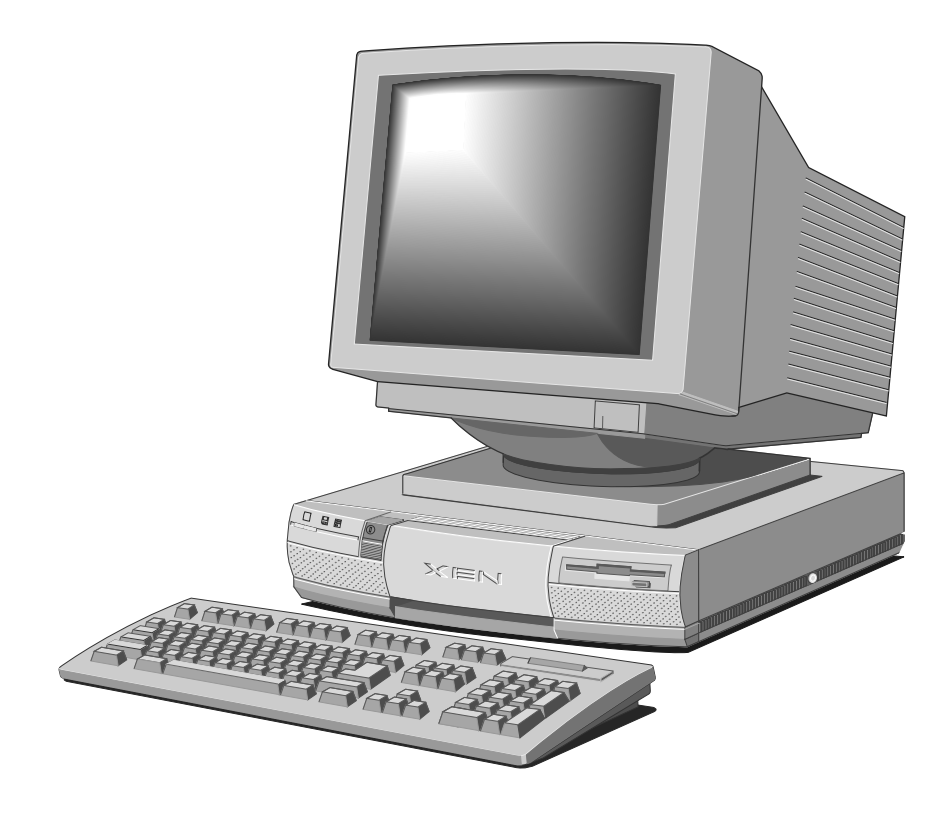

# TROUBLESHOOTING

7

This chapter offers advice if you suspect a fault with your computer. If in doubt, turn off the computer and unplug all power cords before consulting your supplier or an authorized maintainer.

This chapter is concerned only with problems caused by the computer itself; remember that problems can also arise from other sources such as your network cabling, operating system or application software.

## Problems when starting

#### Power-on self-test

Whenever the computer is turned on or reset, the poweron self-test (POST) routine tests various hardware components, including memory, and compares the actual configuration of the machine with that recorded in configuration (CMOS) memory.

A configuration discrepancy could arise if you have just installed or removed a hardware option (for example, if you have added or replaced SIMMs). In this case you are prompted to invoke the SETUP utility.

If POST detects a hardware fault, one or more error messages are displayed. You may also be prompted to "Press the FI key to continue".

Your first action should be to turn the computer off, wait at least 30 seconds, then turn it on again to see if the error condition is transient or persistent. Persistent POST error messages may indicate a fault in your system. If you press F1, the computer attempts to boot despite the error indication (for example, if a memory chip fails POST, the computer can continue with less memory). If the problem persists, make a note of the error messages and the conditions under which they occur, and consult your supplier or an approved maintainer.

#### Beep codes

The computer uses special audio beep codes to signal certain hardware faults. If you hear a beep code which is not accompanied by a POST error message (see above), call your supplier or an authorized maintainer.

#### Failure to boot

On the completion of POST, the computer attempts to boot from a system diskette then a bootable hard disk partition.

MS-DOS is normally pre-installed on systems with a hard disk.

If necessary, your operating system manuals should tell you how to format a blank diskette as a system diskette (for example, DOS uses the **Format a:** *I***s** command) or how to partition and format a hard disk (DOS uses the **Fdisk** utility and **Format** command).

The rest of this section lists some of the error messages that can be displayed when the computer fails to boot.

Non-system di sk or di sk error Press the F1 key to conti nue

The diskette drive contains a non-system diskette. Replace it with a system diskette and press F1.

Diskette read failure Press the F1 key to continue

The diskette is either not formatted or defective. Replace it with a system diskette and press FI.

No boot sector on fixed disk Press the F1 key to continue

The hard disk has no active, bootable partition or is not formatted. Insert a system diskette, press F1, and format the hard disk as described in your operating system manuals. Fi xed di sk read fai l ure Press the F1 key to conti nue

The hard disk may be defective. Press FI to retry. If the problem persists, insert a system diskette, press FI, backup the data held on the defective hard disk and try reformatting it.

No boot device available Press the F1 key to continue

This may indicate a fault in the diskette or hard disk drive, or perhaps a damaged system diskette. Press FI to retry, using another system diskette if possible. If the problem persists, consult your supplier or an approved maintainer.

# Checklist

If you encounter a problem with your computer the following list suggests a number of checks to make before you ring your dealer or support organisation. The checks listed cover the causes of common problems.

#### Connections

Check that all power and signal cables are securely connected to the correct socket on the computer.

The keyboard and mouse are particularly easy to plug into the wrong connector. Although the connectors are identical the keyboard will not work if it is connected to the mouse port and vice versa.

The two serial ports are also identical, if you have a problem make sure that cable is connected to the port you are trying use.

#### Power

Check that the AC power supply is switched on, and that the fuse in the AC plug has not blown. If the system still does not seem to be getting power, try another power cord.

#### Display

If there is no display check: that the monitor is turned on, and the brightness and contrast controls are set appropriately.

#### Expansion cards

If an expansion card does not work, check: that all cables are securely connected to the card, that the card is configured correctly and does not clash with another card or a motherboard feature, and that software which drives or uses the card is correctly configured.

#### Floppy drives

If you have problems accessing a floppy disk or diskette, check: that the disk is inserted correctly, the disk has been correctly formatted, that the disk is not write protected and that the file attributes allow you to perform the current operation.

### Hard disk drives

If you have problems accessing a hard disk drive, check: that the controller the drive is connected to is enabled, that the disk has been correctly formatted, and that the file attributes allow you to perform the current operation.

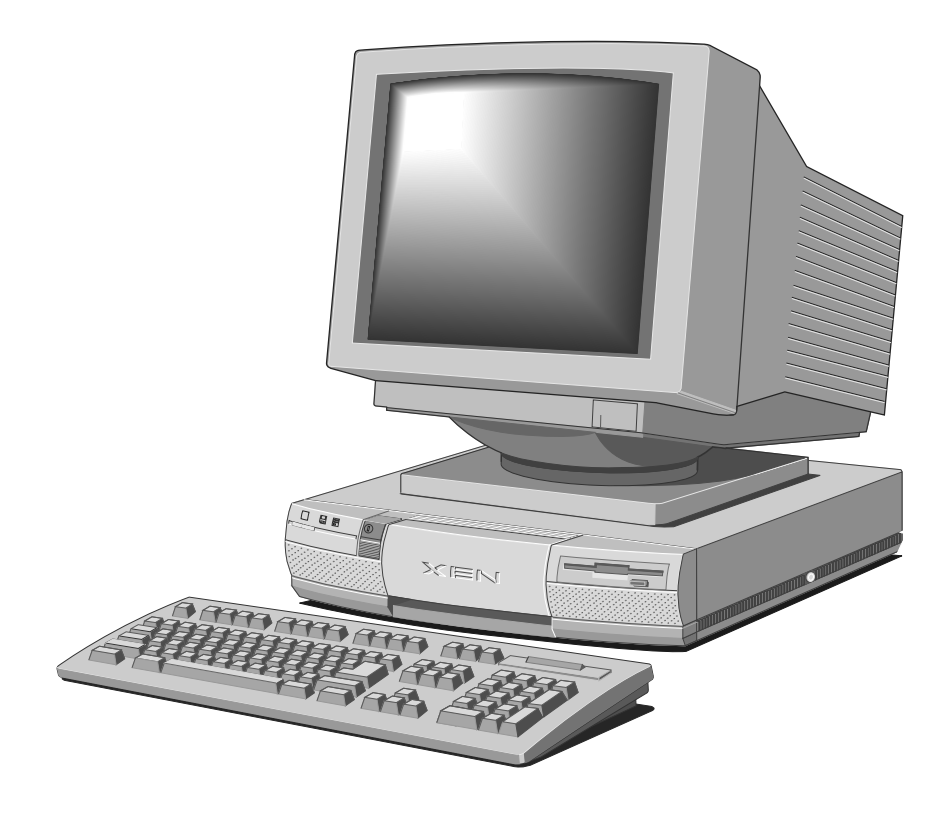

# **INSIDE YOUR COMPUTER**

Δ

This appendix provides step-by-step instructions on obtaining access to the inside of your computer's system unit. Note that instructions for installing upgrade options are provided in Chapter 5 "Upgrading your computer".

# Turn off the computer and unplug all power cords before removing the top cover.

Also included here is information on configuring expansion cards, and on motherboard jumper settings.

## Anti-static precautions

Static electricity can cause permanent damage to electronic components. You should be aware of this risk, and take precautions against the discharge of static electricity into your computer.

Anyone can generate static electricity by moving on a chair, brushing against desks or walls, or simply walking across an ordinary carpet. Items handed from one person to another, or being wrapped or unwrapped, can acquire a static charge. Air conditioning systems can also result in ambient static. Clothing made of synthetic fibres is particularly likely to generate static electricity; this static electricity is often completely unnoticed by the wearer, but can be sufficient to cripple or impair an electronic component.

Your computer is at risk from static discharge while the top cover is off. This is because the electronic components of the motherboard are exposed. Expansion cards, SIMMs and OverDrive processors are other examples of electrostatic sensitive devices (ESDs).

All work that involves removing the computer's top cover must be done in an area completely free of static electricity. In order to ensure this it is recommended that you use a Special Handling Area (SHA) as defined by BS CECC 00015:Part 1. This means that working surfaces, floor coverings and chairs must be connected to a common earth reference point, and you should wear an earthed wrist strap and anti-static clothing. It is also a good idea to use an ionizer or humidifier to remove static from the air.

When installing any add-on, be sure you understand what the installation procedure involves before you start. This will enable you to plan your work, and so minimize the amount of time that sensitive components are exposed.

Do not remove the computer's top cover, nor the anti-static bag or wrapping of any add-on, until you need to. Handle static-sensitive items with extreme care. Hold expansion cards and add-on components only by their edges, avoiding their electrical contacts. Never touch the components or electrical contacts on the motherboard or on expansion cards. In general, do not handle static-sensitive items unnecessarily.

Keep all conductive material, and food and drink, away from your work area and the open computer.

## Removing the top cover

- I. Turn off both the system unit and the monitor.
- 2. If your AC power outlets have switches, set them to their Off positions.
- 3. Unplug all power cords from rear of the system unit.
- 4. If the system unit has a caselock (on the right-hand side), turn the caselock key to the unlocked position.
- 5. Loosen the two casing screws.
- 6. Slide the top cover rearwards slightly, then lift it off.

Refitting the cover is the reverse of removal. Take effective anti-static precautions while the top cover is off.

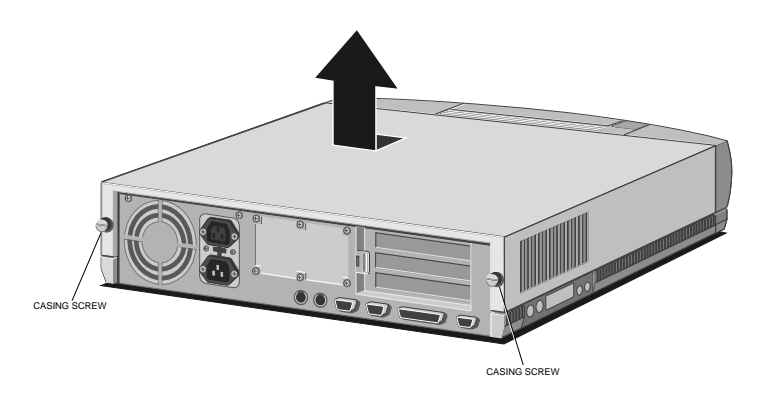

## Configuring expansion cards

Many expansion cards have a number of configurable options. These options can include items such as: the interrupt used, the DMA channel used, where any ROM on the card will appear in the processor's memory map and which I/O ports are used to control the card.

How to select options like this varies from card to card and will be described in documentation supplied with the card. Remember to check any floppy disks supplied with the card for README or Help files.

Most ISA cards use jumpers and/or switches to select their configuration options. If this is the case then the card should be configured before you install it. A few cards are configured using a software utility supplied with the card, this can only be done after the card is installed.

PCI cards are automatically configured by a utility in the BIOS. A PCI configuration screen is provided in SETUP. This screen is provided for completeness and it is unlikely that you will need to use it. A description of the options on the screen is provided in Chapter 4 "SETUP".

If you are not familiar with the concepts of interrupts, DMA channels, memory maps and I/O ports the following text attempts to explain what they are, and how to decide which option to select.

For the following explanations it should be understood that a peripheral can be either, a subsystem on the motherboard, or an expansion card.

### Interrupts (IRQ)

Your computer (like every other ISA compatible PC) supports 15 (IRQ) hardware interrupts. These interrupts are used to alert the processor that a peripheral (e.g. the keyboard controller, or an expansion card) requires a particular piece of software to be executed. This piece of software is known as an interrupt service routine.

Each peripheral has a unique interrupt service routine that is executed in response to the interrupt assigned to that peripheral.

When an interrupt occurs, the processor stops executing its current task, executes the interrupt service routine, then returns to its original task. The processor is, literally, interrupted.

A hardware interrupt may be referred to as an IRQ. This is because the motherboard signals used to generate the interrupts are labelled IRQx where x is a number between 0 and 15, excluding 2.

Some interrupts are assigned to standard functions and are essential for the operation of the board. Examples of these are, IRQ0 which is used to maintain the system time, and IRQ13 which is used by the coprocessor.

## Selecting IRQs for cards

The table below lists the interrupts available on the motherboard and their default functions. The notes explain whether the default function can be disabled, if so how, and under what circumstances it is safe to do so.

| Interrupts                             | Default                                                                                | Notes<br>Function                                                                                                    |
|----------------------------------------|----------------------------------------------------------------------------------------|----------------------------------------------------------------------------------------------------|
| IRQ5, IRQ9<br>IRQ10, IRQ11             | Not used                                                                               | These interrupts are not used by<br>the motherboard and are available<br>for expansion cards.                                                                                                    |
| IRQ7                                   | Parallel port                                                                          | IRQ7 is not normally used, and can<br>be used by expansion cards without<br>affecting the operation of the<br>parallel port. It is possible for<br>software to enable the parallel<br>port's use of IRQ7. This is rare but<br>could cause problems with a card<br>using IRQ7. |
|                                        |                                                                                        | If you are not using the parallel port<br>it can be disabled using SETUP,<br>freeing IRQ7 to be used by an<br>expansion card.                                                                                                    |
| IRQ15                                  | Secondary IDE<br>interface                                                             | This interrupt can be used if a secondary IDE interface is disabled, or not fitted.                                                                                                    |
| IRQ3<br>IRQ4                           | Serial port 2<br>Serial port I                                                         | Each of the serial ports, can be<br>individually disabled using SETUP.<br>When a port is disabled, the<br>interrupt assigned to it is free and<br>can be used by an expansion card.<br>You should only disable a port if you<br>are certain that you will not be<br>using it. |
| IRQI<br>IRQ6<br>IRQ8<br>IRQI2<br>IRQI4 | Keyboard<br>Floppy disk controller<br>Real time clock<br>Mouse<br>Hard disk controller | These interrupts cannot be used<br>by an expansion card under any<br>circumstances.                                                                                                    |

Refer to the table above, and the documentation supplied with the card to establish which IRQ, if any, to use and how to select it.

## DMA channels

ISA compatible PCs are equipped with a seven channel DMA (Direct Memory Access) controller. This DMA subsystem allows peripherals to access motherboard memory directly.

Without the DMA subsystem every memory access would have to involve the processor. Using DMA, peripherals can access memory without stopping the processor executing its current task.

On the motherboard DMA channel 2 is used by the floppy controller and channel 3 by the Enhanced Capabilities Port, the other channels are all available for use by expansion cards.

#### Expansion card memory

Some expansion cards are fitted with ROM. Typically expansion card ROM contains extensions to the motherboard BIOS providing additional functionality.

Expansion card ROM (sometimes known as slot ROM) must be addressed somewhere in the processor's memory map. An area of the memory map of an ISA compatible PC is allocated for expansion card ROM.

If you are unfamiliar with the concept of memory maps, and the hexadecimal numbering system the following text attempts to explain them. If you are familiar with the memory map of an ISA PC then continue to *Configuring expansion ROM*.

#### Numbers and computers

For a variety of reasons, in computer literature and terminology, numbers are sometimes in hexadecimal notation rather than the decimal that we are all familiar with. Hexadecimal is a long word and it is often shortened to hex. If you think of the decimal system using columns:

| 1000       | 100     | 10   | I   |
|------------|---------|------|-----|
| (10x10x10) | (10x10) | (10) | (1) |

The number 1019 is:

| 1000 | 100 | 10 | I |
|------|-----|----|---|
| I    | 0   | I  | 9 |

Each time you add 1 to a column that contains 9, that column goes back to 0 and you add 1 to the column to the left. The columns represent powers of  $10: 10 \times 10 \times 10 \times 10$  and so on, and the decimal system is said to be base 10.

The hex numbering system uses a base of 16. Hex numbering works in exactly the same way as the decimal system, except you must add 1 to a column that contains 15 before you add 1 to the column to the left.

As we have no single character to represent the numbers 10 to 15, we substitute the first six letters of the alphabet, so that:

A represents 10 B represents 11 C represents 12 D represents 13 E represents 14 F represents 15

The example number 1019 can then be represented in hex by:

| 4096       | 256     | 16   | I   |
|------------|---------|------|-----|
| ( 6x 6x 6) | (16x16) | (16) | (1) |
| 0          | 3       | F    | В   |

We can demonstrate that 3FB is exactly the same as 1019 by:

(4096x0)+(256x3)+(16xF)+(1xB)=768+240+11=1019

### Note

A lower case h is often used at the end of a number to ensure that you realise it is in hex format e.g. 3FBh.

A larger hex number, and one that you will come across in the *Memory map* description below, is A0000h. To see this as a decimal number:

| 6x 6x 6x 6     | 6x 6x 6    | 6x 6  | 16 | Ι |
|----------------|------------|-------|----|---|
| A              | 0          | 0     | 0  | 0 |
| 6x 6x 6x 6=    | 65536      |       |    |   |
| So A0000h is 6 | 5536×10=65 | 5360. |    |   |

If you have Microsoft Windows 3.1 on your computer you may find it helpful to use the Windows Calculator. In Scientific View the calculator allows you to enter decimal numbers and convert them to hex, and vice versa.

Another commonly used notation is to describe numbers as xK or xM. Where IK=1024 and IM=1048576 (1048576=1024 $\times$ 1024). In this notation 655360 (that is A0000h) is 640K.

#### Memory maps

All memory, whether it is on the motherboard or an expansion card, is accessed somewhere in the processor's address space.

The processor's address space can be thought of as a list of locations, the locations are each identified by a number. The first, or bottom, location is address 0.

Every address contains 8-bits of data, a byte. Each bit can be thought of as a switch which can be either on or off. A byte is like a bank of 8-switches, where each switch can be on or off.

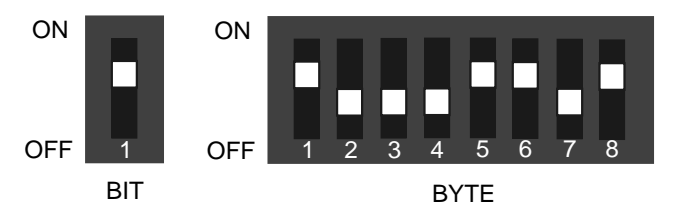

So IMbyte of memory consists of 1048576 (see Numbers and computers) locations each containing one byte of data.

When installing expansion cards it is the first (bottom) Mbyte of address space that is of most interest. The following diagram shows how the bottom IM of address space is used in your computer. Diagrams like these are called memory maps, and are a convenient way of representing processor address space.

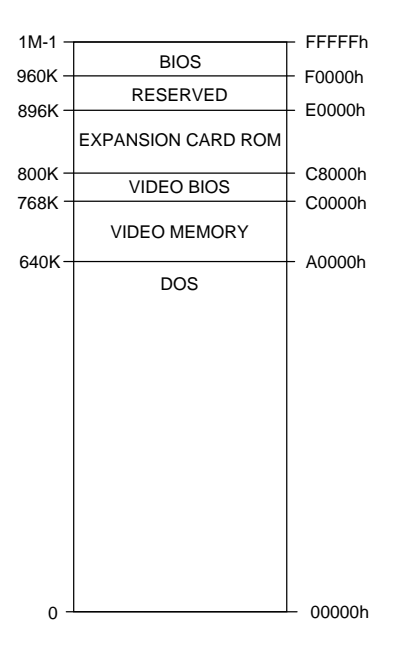

#### Note

The top location of this first Mbyte is 1M-1 or FFFFh. This is because in the first Mbyte there are 1M locations, starting at 0. Location 1M is the start of the second Mbyte of address space.

The memory map above shows the uses of the first Mbyte of address space. The memory map is arranged in this way in order to be compatible with the ISA standard.

The region from 0 to 640k-1 (00000h to 9FFFFh) is used by DOS. The operating system is loaded at the bottom of this area and it uses the remainder to load applications and data.

Motherboard video adapter memory is accessed between 640k and 768k-1 (A0000h to BFFFFh). In your computer the motherboard video BIOS is addressed between 768k and 800k-1 (C0000h to C7FFFh).

The region from 800k to 896k-1 (C8000h to DFFFFh) is available for expansion card ROM, other than video BIOS. The region from 896k to 960k-1 (E0000h to EFFFFh) is reserved. While address space from 960k to 1M-1 (F0000h to FFFFFh) is used by the motherboard BIOS.

When installing expansion cards the area of most interest is between 768k and 896k-1 (C0000h to DFFFFh).

#### Configuring expansion ROM

Expansion card ROM is addressed in the C0000h to DFFFFh region of processor address space.

Motherboard video BIOS is accessed from C0000h to C7FFFh. If you are installing a video card it should be configured with its BIOS occupying this region.

#### Note

If your video card does not allow you to configure the address range of its BIOS it will be set to the C0000h range.

The region from C8000h to DFFFFh is available for expansion card ROM other than video BIOS. It is recommended that you configure expansion card ROM at the bottom of this region, with the address ranges as close together as possible without any overlapping.

This will leave the maximum amount of memory free for use as UMB space. For information on UMB space refer to your DOS documentation, and the help files supplied with your computer.

#### I/O ports

I/O ports are used by the processor to control the operation of peripherals. Some expansion cards are controlled via an I/O port or group of ports.

Which port or ports the card uses can normally be selected on the card. The following table lists the I/O ports used by the motherboard. Any ports not listed below may be used by an expansion card. Refer to the table, and the documentation supplied with the card to establish which ports, if any, to use and how to select them.

| 000 - 01FDMA controller I020 - 027Interrupt controller I030 - 037Interrupt controller I |
|-----------------------------------------------------------------------------------------|
| 000 - 01FDMA controller I020 - 027Interrupt controller I030 - 037Interrupt controller I |
| 020 - 027Interrupt controller I030 - 037Interrupt controller I                          |
| 030 - 037 Interrupt controller I                                                        |
|                                                                                         |
| 040 - 047 System timer                                                                  |
| 050 - 057 System timer                                                                  |
| 060 - 06F Keyboard controller                                                           |
| 070 - 07F Real time clock, NMI mask                                                     |
| 080 - 09F DMA page register                                                             |
| 0A0 - 0BF Interrupt controller 2                                                        |
| 0C0 - 0DF DMA controller 2                                                              |
| 0F0, 0F1 Math coprocessor                                                               |
| 0F8 - 0FF Math coprocessor                                                              |
| IFO - IF8 Hard disk drive controller                                                    |
| 178, 17A Power-saving port                                                              |
| 278 - 27F Parallel port 2                                                               |
| 2F8 - 2FF Serial port 2                                                                 |
| 35F, 36F Power-saving port                                                              |
| 37F Reserved                                                                            |
| 378 - 37F Parallel port I                                                               |
| 3F0 - 3F7 Diskette drive controller                                                     |
| 3F8 - 3FF Serial port I                                                                 |
| 928 - 92F Motherboard control ports                                                     |

# Note

I/O ports are always given in hex notation. If you are unfamiliar with this notation refer to Numbers and Computers earlier in this appendix.

## Motherboard jumper settings

The motherboard is fitted with a number of jumpers that are used to configure the operation of the system. The following illustration shows the position of the jumpers.

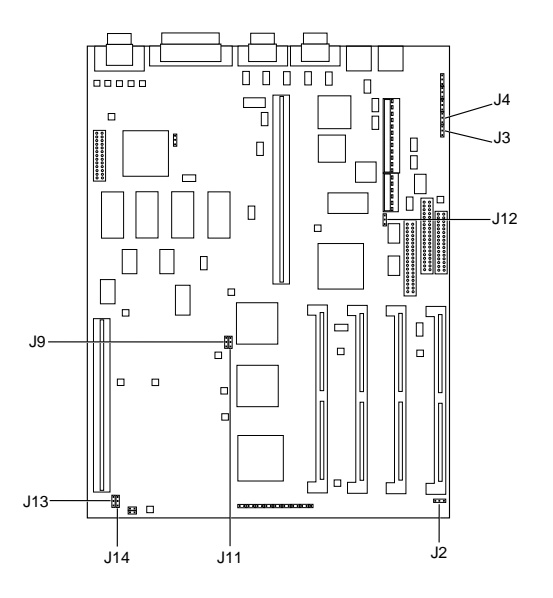

All the jumpers are three pin. These can be configured with a jumper clip connecting the centre pin and either of the two end pins. The function of each jumper is described in the following paragraphs, text printed on the motherboard alongside each jumper identifies the positions described below.

#### Jumper J2 - CMOS clear

This jumper is used to clear the motherboard configuration memory. During normal operation the jumper clip should be in the position marked NOR on the motherboard.

If you have reason to clear the configuration memory then, with the system powered down, move the jumper clip to the position marked CLR for a few seconds.

### Jumper J3 - Flash ROM program

This jumper is used to enable programming of the motherboard flash ROM to upgrade the BIOS. During normal operation the flash ROM is write protected and the jumper clip should be in the position marked WP on the motherboard.

#### Note

Upgrading the BIOS should only be carried out by your supplier or an authorized maintainer.

In order to reprogram the flash ROM chip; with the system powered down, move the jumper clip to the position marked EN. Once you have upgraded the BIOS power the system down and return the jumper to the WP position.

#### Jumper J4 - BIOS recover

This jumper is provided to allow recovery from a failed attempt to upgrade the BIOS. During normal operation the jumper clip should be in the position marked NOR on the motherboard.

If an attempt to reprogram the flash ROM chip with an updated BIOS fails and the system will not boot; with the system powered down, move the jumper clip to the position marked REC.

With the jumper in the REC position the system uses a minimal bootable BIOS in a small area of the ROM that is always write protected. Once you have recovered from the problem, power the system down and return the jumper to the NOR position.

#### Jumper J9 - VGA enable

This jumper is provided to allow a hardware disable of the on-board VGA controller. During normal operation the jumper clip should be in the position marked EN on the motherboard. For the majority of systems there will be no need to move this jumper.

With the jumper in the EN position the on-board video controller is automatically enabled unless another VGA compatible controller is found on an expansion card. If a VGA compatible expansion card is fitted the on-board video controller is automatically disabled.

If you install a video expansion card and have a problem, with the system powered down, move the jumper clip to the position marked DIS.

#### Jumper JII - PCI IDE enable

This jumper is provided to allow a hardware disable of the PCI IDE controller. During normal operation the jumper clip should be in the position marked EN on the motherboard. For the majority of systems there will be no need to move this jumper.

If for any reason you wish to disable the PCI IDE controller, with the system powered down, move the jumper clip to the position marked DIS.

#### Notes

This jumper is only fitted on systems which are equipped with a PCI IDE controller.

If you do disable the PCI IDE controller you must move jumper J12 to make the ISA IDE controller the primary controller.

#### Jumper J12 - ISA IDE interrupt

This jumper is provided to allow the ISA IDE controller to be configured as either the primary or secondary IDE controller. On systems fitted with a PCI IDE controller this jumper clip will be in the position marked SEC.

On systems not fitted with a PCI IDE controller, or where the PCI IDE controller is disabled, the jumper clip must be in the position marked PRI.

#### Jumpers J13 and J14 - Cache module type

These two jumpers are only fitted on motherboards which support a cache module.

Normally both jumpers should be in the position marked ASYNC, to suit an asynchronous cache module.

If you install a synchronous cache module both jumpers must be moved to the position marked SYNC.

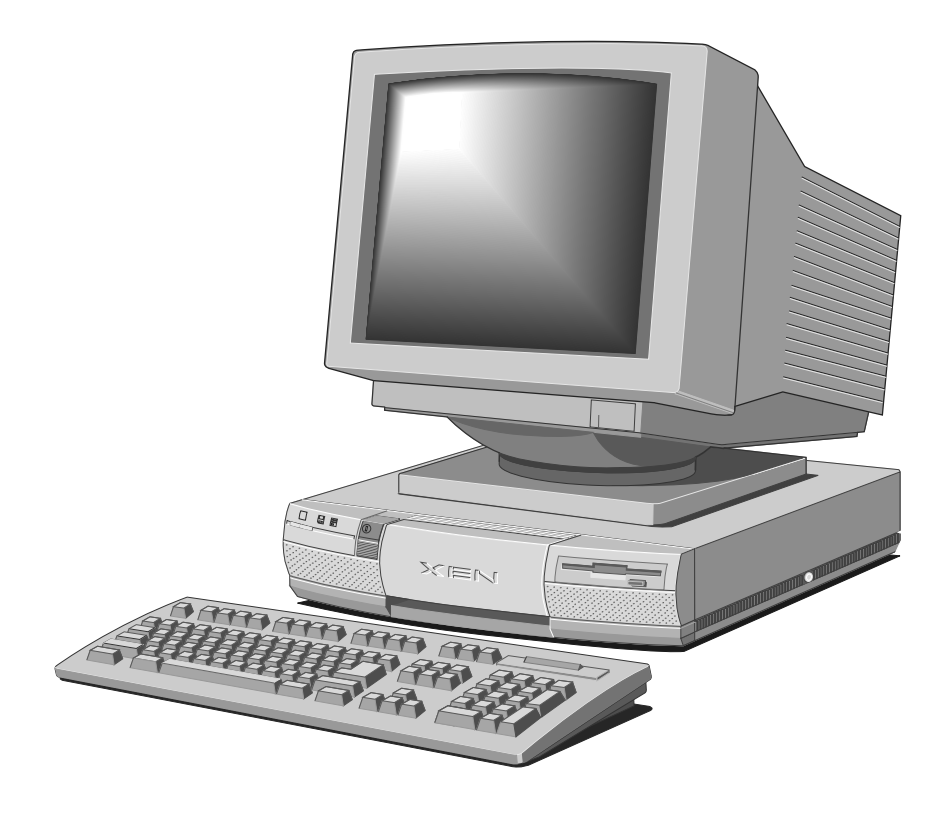

# **TECHNICAL INFORMATION**

В

This appendix provides some technical information about your computer. More detailed information is available from your supplier.

| System<br>brocessor      |                                      | Intel Pentium                                                                                                 |
|--------------------------|--------------------------------------|----------------------------------------------------------------------------------------------------|
| <i>p</i>                 | Processor<br>clock speed             | 60, 66, 90, 100                                                                                               |
| BIOS ROM                 |                                      | l or 2Mbit flash device<br>(reprogrammable in situ)                                                           |
| Memory                   |                                      | Four 32-bit 70ns SIMMs (128<br>Mb maximum)                                                                    |
| Video<br>controller      | Video RAM<br>Resolutions             | Cirrus Logic GD5434<br>1 Mb or 2 Mb<br>EVGA 1280 x 1024<br>EVGA 1024 x 768<br>SVGA 800 x 600<br>VGA 640 x 480 |
| I/O ports                | Serial<br>Parallel                   | dual 9-way male D-type RS-<br>232<br>25-way female D-type                                                     |
| Keyboard                 | 102 key AT-compatible                |                                                                                                    |
| Mouse                    | PS/2-compatible two-bu               | tton                                                                                                    |
| Diskette<br>drive        | Capacity<br>Access time              | 1.44 Mb<br>94 ms (average)                                                                                    |
| Hard disk<br>drive bay   | Interface<br>Form factor<br>Capacity | IDE<br>3.5"<br>One I.6" drive or Two I"<br>drives                                                             |
| Removable<br>media drive | Form factor<br>Interfaces            | Half-height 5.25"<br>Floppy disk/tape/CD-ROM                                                                  |

# Specifications

bay

## ATA-PI CD-ROM drive (CDU55E)

| Discs         | Acceptable discs | CD-ROM mode I data discs<br>CD-ROM mode 2 data discs<br>CD audio discs<br>Audio-combined CD-ROM<br>Multisession Photo-CD |
|---------------|------------------|----------------------------------------------------------------------------------------------------|
|               | Disc diameter    | 12 cm, 8 cm                                                                                                    |
| Transfer rate | Sustained        | 300 Kbyte/s (Mode I)<br>342.2 Kbyte/s (Mode 2)                                                                           |
|               | Burst            | 4.0 Mbyte/s                                                                                                    |
| Access time   | Full stroke      | 450ms (typical)                                                                                                    |
|               | Average (random) | 250ms (typical)                                                                                                    |
| Audio output  | Line             | 0.75 V at 47 kOhm                                                                                                    |
|               | Headphone        | 0.55 V at 32 Ohm                                                                                                    |
| Power         | Voltage          | +5 V dc + 5%                                                                                                    |
| requirement   | Ripple           | +12 V dc + 10%<br>+5 V: 100 mVρ-ρ                                                                                        |
|               |                  | +12 V: 200 mVp-p                                                                                                    |
|               | Current (max)    | +5 V: 800 mA at tray                                                                                                    |
|               |                  | +12 V: 1.8 A at tray open/close                                                                                          |
| Reliability   | MTBF             | 100,000 power on hours                                                                                                   |
| Laser         | Туре             | GaAlAs semiconductor                                                                                                    |
|               | Wavelength       | 780 nm                                                                                                    |
|               | Output power     | U.6 MVV                                                                                                    |

## SCSI DDS-DC tape drive

Performance specifications apply when using data compression. Power specifications are measured at the tape drive power connector and are nominal values.

| Nominal<br>capacity | 60-metre cassette | I.3 Gbyte (I:I base)<br>2.6 Gbyte (2:I typical)<br>5.2 Gbyte (4:I max <sup>1</sup> ) |
|---------------------|-------------------|--------------------------------------------------------------------------------------|
|                     | 90-metre cassette | 2.0 Gbyte (I:I base)<br>4.0 Gbyte (2:I typical)<br>8.0 Gbyte (4:I max <sup>1</sup> ) |
| Transfer<br>rate    | Sustained         | 366 Kbyte/s (1:1 base)<br>732 Kbyte/s (2:1 typical)<br>1464 Kbyte/s (4:1 max')       |

<sup>1</sup> Nominal maximum only; can be exceeded for highly-compressible data.

| Unrecoverable<br>errors |                                                               | Less than 1 in $10^{15}$ data bits    |
|-------------------------|---------------------------------------------------------------|---------------------------------------|
| Recording<br>format     | ANSI/ECMA Digital Data Storage with Data Compression (DDS-DC) |                                       |
| Power<br>specification  | Voltage                                                       | +12 V dc + 10%<br>+5 V dc + 7%        |
|                         | Ripple                                                        | +12 V: 100 mVp-p<br>+5 V: 100 mVp-p   |
|                         | Current (max)                                                 | I.40 A @ +12 V dc<br>I.30 A @ +5 V dc |

## SCSI CD-ROM drives

Common

| Discs | Acceptable discs | CD-ROM mode I data discs<br>CD-ROM mode 2 data discs |
|-------|------------------|------------------------------------------------------|
|       |                  | CD audio discs                                       |
|       |                  | Audio-combined CD-ROM                                |
|       |                  | Photo-CD discs                                       |
|       | Disc diameter    | 12 cm, 8 cm                                          |

| Audio output           | Line                                  | 0.75 V at 47 kOhm                                                      |
|------------------------|---------------------------------------|------------------------------------------------------------------------|
|                        | Headphone                             | 0.55 V at 32 Ohm                                                       |
| Host<br>interface      |                                       | SCSI-2                                                                 |
| Power<br>specification | Voltage                               | +5 V dc + 5%<br>+12 V dc + 10%                                         |
| Laser                  | Type<br>Wavelength<br>Output power    | GaAIAs semiconductor<br>780 nm<br>0.6 mW                               |
| CDU561                 |                                       |                                                                        |
| Transfer rate          | Sustained<br>Burst across<br>SCSI bus | 300 Kbyte/s<br>2.1 Mbyte/s (asynchronous)<br>4.0 Mbyte/s (synchronous) |
| Access time            | Full stroke<br>Average                | 520 ms (typical)<br>295 ms (typical)                                   |
| Power<br>Specification | Ripple                                | +5 V: 0.05 Vp-p<br>+12 V: 0 I Vp-p                                     |
| specification          | Current (max)                         | +5 V: 1.6 A at Spin up<br>+12 V: 1.8 A at Spin up                      |
| CDU55S                 |                                       |                                                                        |
| Transfer rate          | Sustained                             | 360 Kbyte/s (Mode I)<br>410.6 Kbyte/s (Mode 2)                         |
|                        | Burst across                          | 2.5 Mbyte/s (asynchronous)                                             |
|                        | SCSI bus                              | 4.0 Mbyte/s (synchronous)                                              |
| Access time            | Full stroke                           | 450 ms (typical)<br>220 ms (typical)                                   |
| _                      | , we age                              |                                                                        |
| Power<br>Specification | Ripple                                | +5 V: 100 mVp-p<br>+12 V: 200 mVp-p                                    |
|                        | Current (max)                         | +5 V: 800 mA at tray<br>open/close<br>+12 V: 1.8 A while Seeking       |

## **Physical characteristics**

#### Weight and dimensions

| Component                               | Height        | Depth  | Width         | Mass        |
|-----------------------------------------|---------------|--------|---------------|-------------|
| System unit                             | <b>9</b> 4 mm | 430 mm | 428 mm        | 9.5-12 kg ' |
| Keyboard                                | 40 mm         | 205 mm | <b>488</b> mm | I.4 kg      |
| <sup>1</sup> depending on configuration |               |        |               |             |

#### Temperature ranges

The equipment is designed to operate in a normal office and humidity environment, but during storage and transportation the system is more tolerant of environmental factors.

| Range                 | Temperature  | Relative<br>with no co | humidity<br>ndensation |
|-----------------------|--------------|------------------------|------------------------|
| Storage/<br>Transport | 0 to +55°C   | 20% to 80%             |                        |
| Operational           | +10 to +35°C | 20% to 80%             |                        |

# **Electrical characteristics**

#### Voltage range

The PSU voltage range is initially set to that appropriate for the country in which the computer is first sold.

| Setting | AC Voltage   | Frequency   |  |
|---------|--------------|-------------|--|
| 115V    | 100 to 120 V | 50 to 60 Hz |  |
| 230V    | 220 to 240 V | 50 to 60 Hz |  |

The voltage range setting of the monitor must always agree with that of the system unit PSU.

#### Power cords

The power cord supplied complies with the safety standards applicable in the country in which it is first sold. If you wish to use the computer in another country, you must ensure that you use a power cord which complies with the safety standards of that country.

#### **Current ratings**

| AC power inlet  | 4.5 A at 100-120 V<br>3.0 A at 220-240 V |
|-----------------|------------------------------------------|
| AC power outlet | I.5 A at 100-120 V<br>I.0 A at 220-240 V |

Connect only manufacturer-approved monitors to the AC power outlet.

#### Expansion slots

Total available power for all three ISA expansion slots:

8.0 A at 5 V 0.3 A at -5V 1.0 A at 12 V 0.3 A at -12V

# Port characteristics

## Serial ports

9-way male D-type (COMI/COM2)

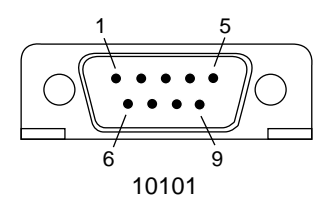

| Pin | I/O | Function            |  |
|-----|-----|---------------------|--|
|     |     |                     |  |
| I   | I   | Data carrier detect |  |
| 2   | I   | Receive data        |  |
| 3   | 0   | Transmit data       |  |
| 4   | 0   | Data terminal ready |  |
| 5   | NA  | Signal ground       |  |
| 6   | I   | Data set ready      |  |
| 7   | 0   | Request to send     |  |
| 8   | I   | Clear to send       |  |
| 9   | I   | Ring indicate       |  |

## Parallel port

25-way female D-type (LPTI)

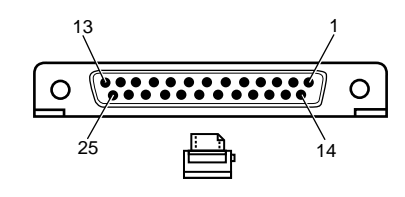

| Pin | I/O | Function   |  |
|-----|-----|------------|--|
|     |     |            |  |
|     | 1/0 | -STROBE    |  |
| 2   | I/O | Data bit 0 |  |
| 3   | I/O | Data bit I |  |
| 4   | I/O | Data bit 2 |  |
| 5   | I/O | Data bit 3 |  |
| 6   | I/O | Data bit 4 |  |
| 7   | I/O | Data bit 5 |  |
| 8   | I/O | Data bit 6 |  |
| 9   | I/O | Data bit 7 |  |
| 10  | I   | -ACK       |  |
| 11  | I   | BUSY       |  |
| 12  | I   | PE         |  |
| 13  | I   | SLCT       |  |
| 14  | 0   | -AUTO FEED |  |
| 15  | I   | -ERROR     |  |
| 16  | 0   | -INIT      |  |
| 17  | 0   | -SLCT IN   |  |
| 18  | NA  | Ground     |  |
| 19  | NA  | Ground     |  |
| 20  | NA  | Ground     |  |
| 21  | NA  | Ground     |  |
| 22  | NA  | Ground     |  |
| 23  | NA  | Ground     |  |
| 24  | NA  | Ground     |  |
| 25  | NA  | Ground     |  |

## Monitor port

15-way female D-type (VGA)

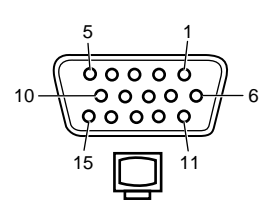

| Pin | I/O | Output    | Monochrome | Colour    |
|-----|-----|-----------|------------|-----------|
|     |     |           |            |           |
| I   | 0   | Red       | No pin     | Red       |
| 2   | 0   | Green     | Mono       | Green     |
| 3   | 0   | Blue      | No pin     | Blue      |
| 4   | NA  | Reserved  | No pin     | No pin    |
| 5   | NA  | Digital G | Self test  | Self test |
| 6   | NA  | Red Rtn   | Key pin    | Red Rtn   |
| 7   | NA  | Green Rtn | Mono Rtn   | Green Rtn |
| 8   | NA  | Blue Rtn  | No pin     | Blue Rtn  |
| 9   | NA  | Plug      | No pin     | No pin    |
| 10  | NA  | Digital G | Digital G  | Digital G |
| 11  | NA  | Reserved  | No pin     | Digital G |
| 12  | NA  | Reserved  | Digital G  | No pin    |
| 13  | 0   | Hsync     | Hsync      | Hsync     |
| 14  | 0   | Vsync     | Vsync      | Vsync     |
| 15  | NA  | Reserved  | No pin     | No pin    |

Red Rtn, Green Rtn, Blue Rtn = Analog grounds Digital G = Digital ground for sync returns and self test.

## Keyboard and mouse ports

Both the keyboard and mouse ports accept 6-pin miniature DIN connectors. The voltages and signals are the same for both connectors.

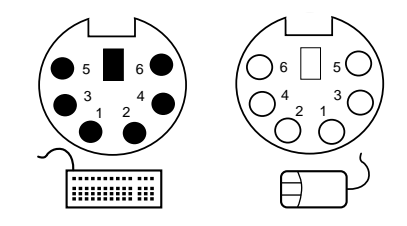

| Pin | I/O | Function |  |
|-----|-----|----------|--|
|     |     |          |  |
| I   | I/O | Data     |  |
| 2   | NA  | Reserved |  |
| 3   | NA  | Ground   |  |
| 4   | NA  | +5 Vdc   |  |
| 5   | I/O | Clock    |  |
| 6   | NA  | Reserved |  |

Although the keyboard and mouse ports are physically and electrically compatible, neither the keyboard nor the mouse will operate if plugged into the other's socket.
## Video feature connector

The motherboard video adapter provides a video feature connector. The connector on the motherboard uses a standard pinout and a standard cable may be used to connect the feature connector to an expansion card. In case you have difficulty obtaining a cable the pinout of the motherboard connector is given in the following table.

| Pin | Function   | Pin | Function |  |
|-----|------------|-----|----------|--|
|     |            |     |          |  |
| I   | Ground     | 2   | P0       |  |
| 3   | Ground     | 4   | PI       |  |
| 5   | Ground     | 6   | P2       |  |
| 7   | -EVIDEO    | 8   | P3       |  |
| 9   | -ESYNC     | 10  | P4       |  |
| 11  | -EDCLK     | 12  | P5       |  |
| 13  | No connect | 14  | P6       |  |
| 15  | Ground     | 16  | P7       |  |
| 17  | Ground     | 18  | DCLK     |  |
| 19  | Ground     | 20  | -BLNK    |  |
| 21  | Ground     | 22  | HSYNC    |  |
| 23  | Ground     | 24  | VSYNC    |  |
| 25  | Ground     | 26  | Ground   |  |

APRICOT COMPUTERS LIMITED 3500 PARKSIDE BIRMINGHAM BUSINESS PARK BIRMINGHAM BUSINESS PARK

🙏 MITSUBISHI ELECTRIC